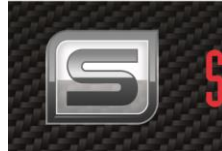

SmartTrak 100 Foundation Fieldbus

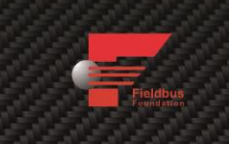

## SmartTrak<sup>®</sup> 100 Series Foundation Fieldbus

## **Instruction Manual**

Foundation Fieldbus Device Specification for SmartTrak® Models: 100, 101 and 140 Mass Flow Meters & Controllers

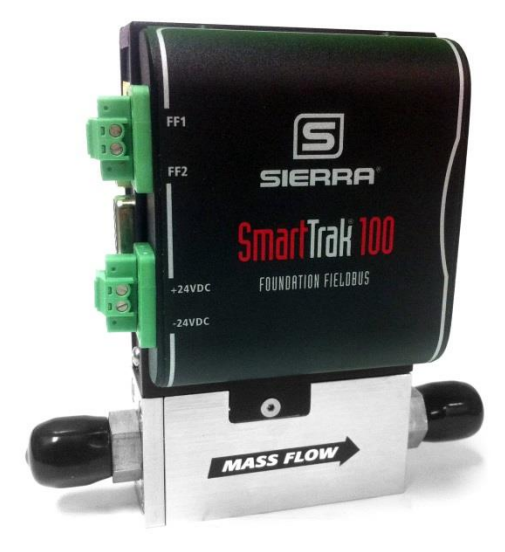

Part Number: IM-100 FF-BUS Rev.V1 November 2013

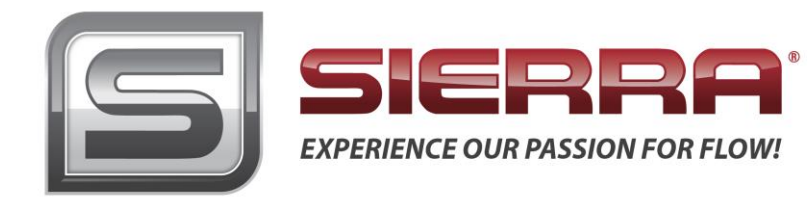

#### **GLOBAL SUPPORT LOCATIONS: WE ARE HERE TO HELP!**

#### **CORPORATE HEADQUARTERS**

5 Harris Court, Building L Monterey, CA 93940 Phone (831) 373-0200 (800) 866-0200 Fax (831) 373-4402 www.sierrainstruments.com

#### EUROPE HEADQUARTERS

Bijlmansweid 2 1934RE Egmond aan den Hoef The Netherlands Phone +31 72 5071400 Fax +31 72 5071401

#### **ASIA HEADQUARTERS**

Second Floor Building 5, Senpu Industrial Park 25 Hangdu Road Hangtou Town Pu Dong New District, Shanghai, P.R. China Postal Code 201316 Phone: + 8621 5879 8521 Fax: +8621 5879 8586

#### © COPYRIGHT SIERRA INSTRUMENTS 2013

No part of this publication may be copied or distributed, transmitted, transcribed, stored in a retrieval system, or translated into any human or computer language, in any form or by any means, electronic, mechanical, manual, or otherwise, or disclosed to third parties without the express written permission of Sierra Instruments. The information contained in this manual is subject to change without notice.

#### TRADEMARKS

SmartTrak® is a trademark of Sierra Instruments, Inc. Other product and company names listed in this manual are trademarks or trade names of their respective manufacturers.

### Warnings and Cautions

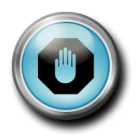

**Warning!** Agency approval for hazardous location installations varies between flow meter models. Consult the flow meter nameplate for specific flow meter approvals before any hazardous location installation.

Warning! All wiring procedures must be performed with the power off.

**Warning!** To avoid potential electric shock, follow National Electric Code safety practices or your local code when wiring this unit to a power source and to peripheral devices. Failure to do so could result in injury or death. All AC power connections must be in accordance with published CE directives.

**Warning!** Do not power the flow meter with the sensor remote (if applicable) wires disconnected. This could cause overheating of the sensors and/or damage to the electronics.

Warning! Before attempting any flow meter repair, verify that the line is de-pressurized.

Warning! Always remove main power before disassembling any part of the mass flow meter.

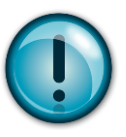

**Caution!** Before making adjustments to the device, verify the flow meter is not actively monitoring or reporting to any master control system. Adjustments to the electronics will cause direct changes to flow control settings.

**Caution!** Changing the length of cables or interchanging sensors or sensor wiring will affect the accuracy of the flow meter. You cannot add or subtract wire length without returning the meter to the factory for re-calibration.

**Caution!** When using toxic or corrosive gases, purge the line with inert gas for a minimum of four hours at full gas flow before installing the meter.

**Caution!** Printed circuit boards are sensitive to electrostatic discharge. To avoid damaging the board, follow these precautions to minimize the risk of damage:

- before handling the assembly, discharge your body by touching a grounded, metal object
- handle all cards by their edges unless otherwise required
- when possible, use grounded electrostatic discharge wrist straps when handling sensitive components

#### Notes and Safety Information

We use caution and warning statements throughout this book to drawyour attention to important information.

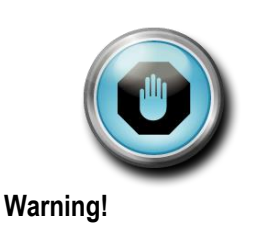

This statement appears with information that is important to protect people and equipment from damage. Pay very close attention to all warnings that apply to your application.

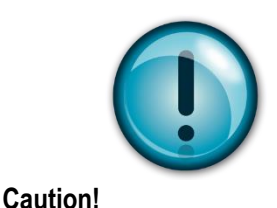

This statement appears with information that is important for protecting your equipment and performance. Read and follow all cautions that apply to your application.

#### **Receipt of System Components**

When receiving a Sierra mass flow meter, carefully check the outside packing carton for damage incurred in shipment. If the carton is damaged, notify the local carrier and submit a report to the factory or distributor. Remove the packing slip and check that all ordered components are present. Make sure any spare parts or accessories are not discarded with the packing material. Do not return any equipment to the factory without first contacting Sierra Customer Service.

#### **Technical Assistance**

If you encounter a problem with your flow meter, review the configuration information for each step of the installation, operation, and setup procedures. Verify that your settings and adjustments are consistent with factory recommendations. Installation and troubleshooting information can be found in the <u>SmartTrak 100 Series manual</u>.

If the problem persists after following the troubleshooting procedures outlined in the SmartTrak 100 Series manual, contact Sierra Instruments by fax or by E-mail(see inside front cover). For urgent phone support you may call (800) 866-0200 or (831) 373-0200 between 8:00 a.m. and 5:00 p.m. PST. In Europe, contact Sierra Instruments Europe at +31 (0)72-5071400. In the Asia-Pacific region, contact Sierra Instruments Asia at +86-21-58798521. When contacting Technical Support, make sure to include this information:

- The flow range, serial number, and Sierra order number (all marked on the meter nameplate)
- The software version (visible at start up)
- The problem you are encountering and any corrective action taken
- Application information (gas, pressure, temperature and piping configuration)

## **Table of Contents**

| Table of Contents                                              | 5  |
|----------------------------------------------------------------|----|
| Chapter 1: Introduction                                        | 6  |
| Chapter 2: Connecting the SmartTrak 100 to Your FF-BUS Network | 7  |
| Chapter 3: Definitions                                         | 8  |
| Chapter 4: Foundation Fieldbus Interface Configuration         | 9  |
| AI/AO Blocks                                                   | 9  |
| MODBUS_REGS_ (1 through 4)                                     | 9  |
| Chapter 5 – Configuring the FF_Bus Using NI-FBUS Configurator  | 10 |
| Configuration                                                  | 10 |
| MODBUS COM Settings                                            | 13 |
| Chapter 6 – Available Modbus Registers                         | 15 |
| Chapter 7 – Modbus Holding Register Defined                    | 16 |

## **Chapter 1: Introduction**

This manual will explain how to add a Sierra flow meter or controller equipped with Foundation Fieldbus to your network. The Foundation Fieldbus interface allows access to all relevant data available in the flow meter.

This manual is intended to document the configuration of the Sierra Instruments SmartTrak<sup>®</sup> 100 Series mass flow meters and controllers with the Foundation Fieldbus Communication Module. It assumes the reader already has a working knowledge of Foundation Fieldbus. For specific operations of the Sierra Instruments' SmartTrak<sup>®</sup> 100 Series consult the <u>SmartTrak<sup>®</sup> 100 Series Instruction manual</u>.

For detailed information about Foundation Fieldbus go to: <u>http://www.fieldbus.org/</u>

The Sierra Instruments SmartTrak<sup>®</sup> 100 flow meters and controllers can be ordered with the optional Foundation Fieldbus (FF-BUS) Communication Interface Module for use on a Foundation Fieldbus H1 network. This Interface complies with the new ITK ver. 6.

FF-BUS differs from other digital communication protocols in that it is designed for process control rather than just transfer of data between a device and a central controller. It supports peer-to-peer communication and allows for functional blocks to operate independently between themselves without main controller intervention.

Foundation Fieldbus H1 networks are connected using a shielded twisted wire pair. For more information about FF-BUS H1 wiring see: <a href="http://www.fieldbus.org/images/stories/enduserresources/technicalreferences/documents/wiringinstalla">http://www.fieldbus.org/images/stories/enduserresources/technicalreferences/documents/wiringinstalla</a> tionguide.pdf

## Chapter 2: Connecting the SmartTrak 100 to Your FF-BUS Network

The instrument power, 24 VDC ( $\pm 10\%$ ) may be supplied via the DB15 connector (see SmartTrak<sup>®</sup> 100 Instruction Manual, Chapter 4) or the lower terminal blocks on the FF-BUS Module. The unit uses more current than can be supplied by the H1 network. See current requirements in Table 1 below:

| SmartTrak <sup>®</sup><br>Instrument | Minimum mA Current<br>Requirements |
|--------------------------------------|------------------------------------|
| M100L                                | 230                                |
| M100M                                | 230                                |
| M100H                                | 230                                |
| C100L                                | 500                                |
| C100M                                | 800                                |
| C100H                                | 1260                               |

Table 1: Minimum Current Requirements

The Foundation Fieldbus H1 network connections are labeled as FF-1 and FF-2 on the top terminal blocks. These are not polarity dependent. All electrical connections for the SmartTrak<sup>®</sup> Instrument and Foundation Fieldbus are made on the left (inlet) side:

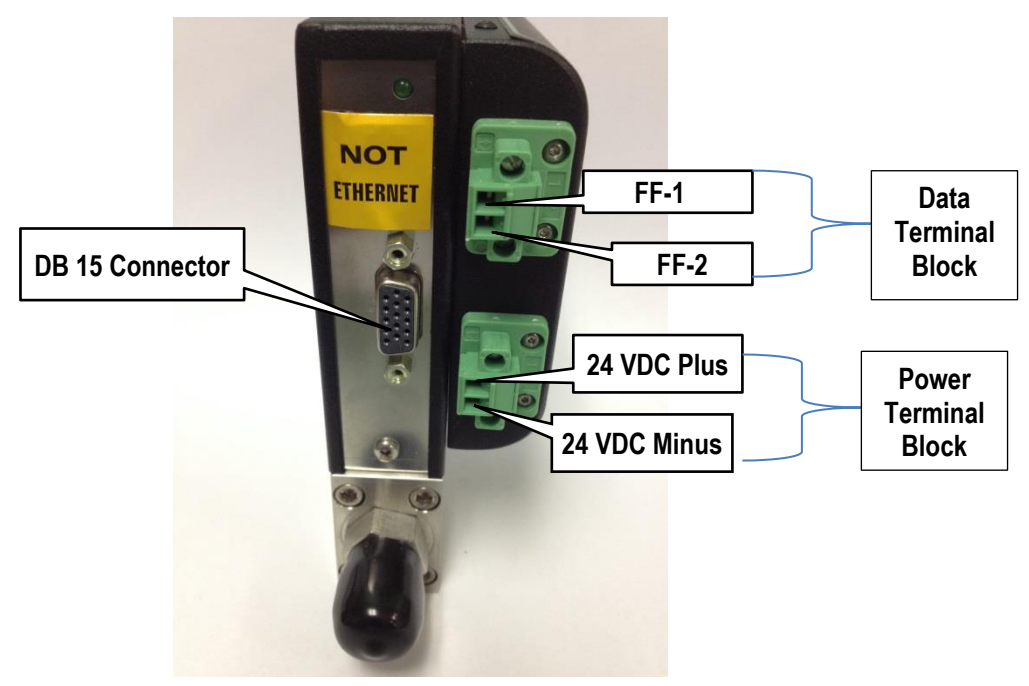

Figure 1: Connection Points

### **Chapter 3: Definitions**

**DD:** Device Description files that are necessary to configure your FF-BUS host software. The DD files explain the specific configuration and features to your host network so it understands how to use the device.

Resource Block (RS): This function block contains basic information about the FF-BUS interface.

**Transducer Block (TB):** This block makes the connection to the meter and presents the process variables to the lower blocks. Most of the configuration setup is done in this block.

**AI** (**Analog Input**) **Block:** Although this is actual cyclic digital process data (output) coming from the 100 Series, Foundation Fieldbus still refers to it as an AI or Analog Input Block. This FF-BUS interface has four analog input blocks: AI1, AI2, AI3, and AI4.

**AO** (**Analog Output**) **Block:** This is a cyclic digital command being sent to the 100 Series (input). Foundation Fieldbus refers to it as an AO or Analog Output Block. The C100 FF-BUS interface has one labeled AO.

**Modbus:** Modbus is another digital communication protocol and is only relevant here because the Sierra FF-BUS interface uses Modbus as an intermediary between the meter and the FF-BUS interface. For special configuration, you will only need a rudimentary knowledge of MODBUS.

**MODBUS\_REG\_SETUP\_1 to 4**: This is where AI1,2,3,4 and AO are configured as PV1,2,3,4, and Final Value. These are 32 bit registers that can be configured multiple data types in various byte order.

**MODBUS\_REGS\_1 to 4:** There are four groups of ten Modbus R/W registers that can be used for static variables such as serial number, gas type, total reset, and zeroing of unit. These only have limited use and may not be able to be seen with all FF-BUS devices.

**32 bit float:** Also known as Real or IEEE-754 single precision. The 32 bit float is a common data encoding scheme that provides 1 bit for the sign, 8 bits for an exponent, and 23 bits of significant numbers. In MODBUS the byte order is normally 1-0,3-2, however FF-BUS interface allows it to be changed if needed.

**16 bit short integer:** This is a 16 bit number ranging from 0-65,535  $(2^{16})$  The byte order is 0,1.

**32 bit long integer:** This combines two 16 bit Modbus registers to make a number as high as 4,294,967,296 ( $2^{32}$ ). The byte order is 1-0,3-2. The FF-BUS will see this as one 32 bit integer.

**String (Character):** A 16 bit Modbus register would contain 2 ASCII characters (8 bits each) in 0-1 byte order. So ox 41 42 would equal "A B".

**SmartTrak<sup>®</sup> Software:** This software is used to configure the SmartTrak<sup>®</sup> 100 Series meter or controller via a standard PC COM port. It can be used to change the flow units and configure analog inputs and outputs. The software functions much like a Pilot Module, which is not available with the FF-BUS option. See Chapter 5 of the SmartTrak<sup>®</sup> 100 Series manual for details. NOTE: This software is not necessary for FF-BUS configuration or operation. Also, the software cannot be used while FF-BUS communication is active.

## **Chapter 4: Foundation Fieldbus Interface Configuration**

The SmartTrak<sup>®</sup>100 FF-BUS interface module uses a Modbus to FF-BUS translator board. This allows the user to configure most of the many variables accessible to the MODBUS interface. For the most part, the Modbus to FF-BUS translation is invisible to the end user unless they want to reconfigure the Transducer Block (TB) to access other Modbus variables.

#### AI/AO Blocks

The Foundation Fieldbus Transducer Block (SIERRA\_DEVICE TB) provides four analog inputs (AI1 through AI4) and one analog output (AO). These are all configurable as 16 or 32 bit integer or Float data types. We have pre-configured these blocks as shown below in Table2. However, the user can reconfigure them as needed.

| AI/AO<br>Blocks | Primary<br>Value | Channel | Data Type                                         | Data            |
|-----------------|------------------|---------|---------------------------------------------------|-----------------|
| Al1             | PV1              | 1       | Float (2 two bytes registers), Byte order 1-0-3-2 | Flow Rate       |
| Al2             | PV2              | 2       | Unsigned long integer, Byte order 1-0-3-2         | Total           |
| AI3             | PV3              | 3       | Float (2 two bytes registers), Byte order 1-0-3-2 | Set Point Read  |
| Al4             | PV4              | 4       | Float (2 two bytes registers), Byte order 1-0-3-2 | Full Scale      |
| AO              | Final Value      | 5       | Float (2 two bytes registers), Byte order 1-0-3-2 | Set Point Write |

Table 2: Preconfigured AI/AO Blocks

#### MODBUS\_REGS\_ (1 through 4)

The Transducer Block also has four groups of Modbus registers that can be used for static setup inputs and outputs for variables such as gas type, valve mode, units, resetting totalizer, or zeroing instrument (See Table 3 for *all* available choices). This data is <u>not</u> cyclic because it only updates occasionally and might not be accessible to all devices on the fieldbus. These variables are limited to an unsigned short integer, Byte order 0-1. There are four groups of ten. Each group can only be configured in consecutive Modbus address order. To use these groups, a starting register number

 $(MODBUS\_REG\_START\_ADDRESS)$  and the number of registers after

(NUM\_OF\_MODBUS\_REG) is needed. These have been pre-configured as shown below in Table 3. However, the user can reconfigure them as needed

| MODBUS_REG<br>Factory Defaults | MODBUS_REGS | REG_START<br>ADDRESS | NUM_OF_REGS |
|--------------------------------|-------------|----------------------|-------------|
| Valve Power                    | 1           | 8                    | 1           |
| Gas Type Index                 | 2           | 33                   | 4           |
| Valve Mode Index               |             |                      |             |
| Flow Unit Index                |             |                      |             |
| Set Point Source Index         |             |                      |             |
| Sensor Health Data             | 3           | 131                  | 3           |
| Zero Instrument                |             |                      |             |
| Meter Factory Defaults         |             |                      |             |
| Total Decimal Points           | 4           | 141                  | 6           |
| Firmware Rev.                  |             |                      |             |
| Device Type                    |             |                      |             |
| Serial Number Low Word         |             |                      |             |
| Serial Number Hi Word          |             |                      |             |
| Reset Total                    |             |                      |             |

# Chapter 5 – Configuring the device using NI-FBUS Configurator

The National Instruments FBUS Configurator software is widely used for testing and configuration of FF-BUS devices. Consult your NI-FBUS Configurator manual for more information on this NI software (included in NI-FBUS help on the software).

Before starting the NI-FBUS Configurator, you must import the DD using the NI-FBUS Interface Configurator Utility. The DD files are available at Fieldbus.org and can also be downloaded from our web site at: <u>http://www.sierrainstruments.com/products/downloads/foundation-fieldbus</u>

#### Getting Started Configuring FF-Bus Using NI-FBUS Configurator

- 1. Start the NI-FBUS COM manager then start the NI-FBUS Configurator.
- 2. When NI-FBUS Configurator starts, choose the FF-BUS interface used.
- 3. If the SmartTrak<sup>®</sup> is connected correctly, SIERRA\_DEVICE should appear on your screen as shown below.
- 4. The node address (factory set) is set to 247. We suggest it be changed to suit the FF-BUS application.

Change the Tag names as needed.

5. Make configuration changes as needed.

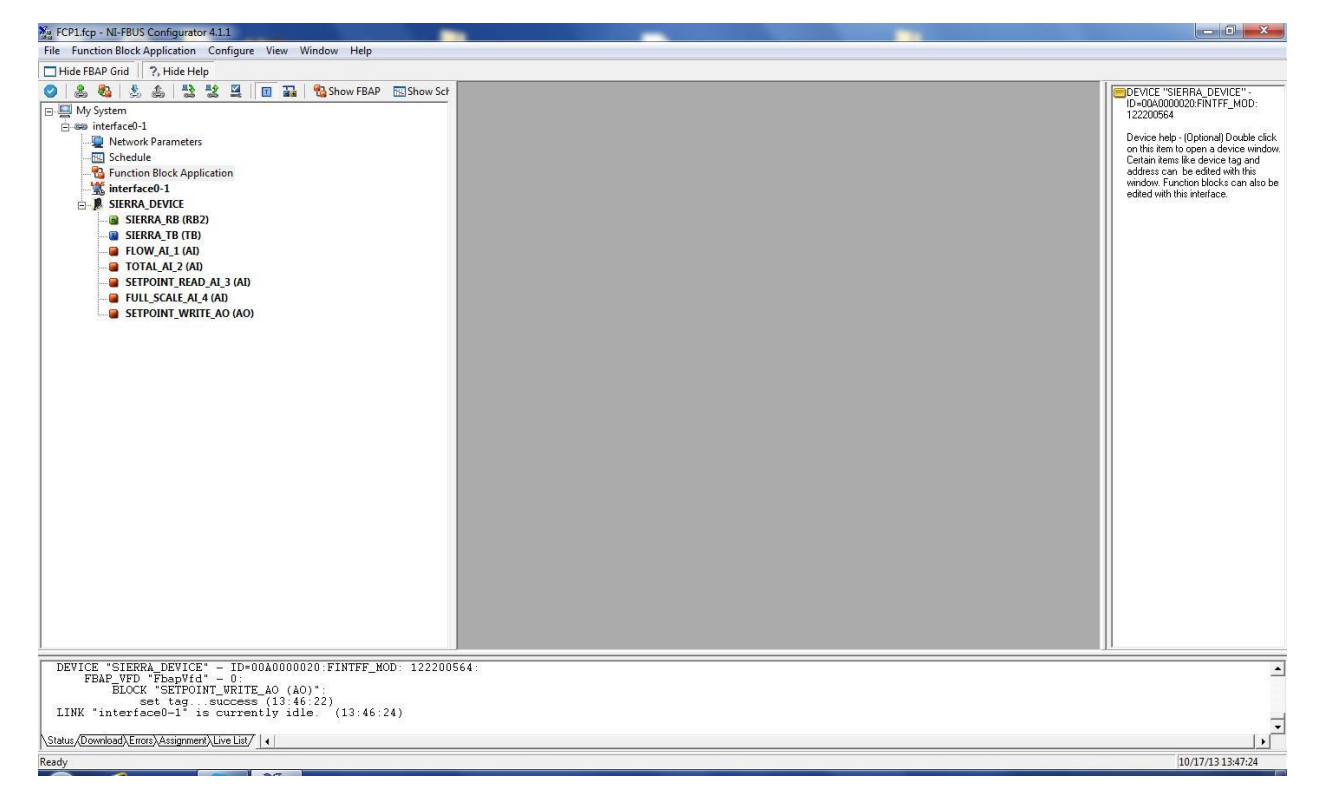

Figure 2: NI Screen After SIERRA\_DEVICE Is Found

#### Configuration

Most of the configuration will be in the Transducer Block (SIERRA\_TB) under the "Others" tab (see the screen shots below). In order to write any changes, the Block Mode must be set to OOS (out of service). Make your changes and click "Write Changes." Once the yellow highlights disappear, click Auto mode. The configuration below was already done at the factory.

| Apply Values         Signal, TB (TB)         Good Auto, Manual         Procest:       I/O Config. Alama:       Diagnostics:         The state of the Modus and the state of the Modus device 1         Modus:       Modus:       Modus:         Procest:       I/O Config. Alama:       Diagnostics:       The bit Extensions:       Heb         Procest:       I/O Config. Alama:       Diagnostics:       The bit Extensions:       Heb         Procest:       I/O Config. Alama:       Diagnostics:       The bit Extensions:       Heb         Procest:       I/O Config. Alama:       Diagnostics:       The bit Extensions:       Heb         Procest:       I/O Config. Alama:       Diagnostics:       The bit Extensions:       Heb         Procest:       I/O Config. Alama:       Diagnostics:       The bit Extensions:       Heb         Procest:       I/O Config. Alama:       Diagnostics:       The bit Extensions:       Heb         Procest:       I/O Config. Alama:       Diagnostics:       The bit Extensions:       Heb         Procest:       I/O Config. Alama:       Diagnostics:       Diagnostics:       Diagnostics:       Heb         Procest:       I/O Config. Alama:       Diagnostics:       Diagnostics:       Diagnostics:                                                                                                    | SIERRA_DEVICE : SIERRA_TB (TB)         |                                             |                                         |                                                                                      | ×   |
|----------------------------------------------------------------------------------------------------|----------------------------------------|---------------------------------------------|-----------------------------------------|--------------------------------------------------------------------------------------|-----|
| Start 16 (T6)     Image: Start A 16 (T6)       Process:     UC Corlig     Aamal       Process:     UC Corlig     Aamal       Process:     UC Corlig                                                                                                    | Apply Values                           |                                             |                                         |                                                                                      |     |
| Image: The set of the set of the                                                  | SIEPRA_TB (TB)                         | 1 1 2 2 4 4 1                               |                                         |                                                                                      |     |
| ODS     Manual     Use       Process     1/0 Corring     Alasmic     Diagnontics     Tree & Extensions     Help       Process     1/0 Corring     Alasmic     Diagnontics     Tree & Extensions     Help       Process     1/0 Corring     Alasmic     Diagnontics     Tree & Extensions     Help       Process     1/0 Corring     Alasmic     Diagnontics     Help       Process     1/0 Corring     Alasmic     Diagnontics     Help       Process     1/0 Corring     Alasmic     Diagnontics     Help       Process     1/0 Corring     Alasmic     Diagnontics     Help       Process     1/0 Corring     Alasmic     Diagnontics     Help       Process     1/0 Corring     Alasmic     Diagnontics     Help       Process     1/0 Corring     Diagnontics     Help     Diagnontics       Process     1/0 Corring     Diagnontics     Help     Diagnontics       Process     1/0 Corring     Diagnontics     Help     Diagnontics       Process     1/0 Corring     Diagnontics     Help     Diagnontics       Process     1/0 Corring     Diagnontics     Help     Diagnontics       Process     Help     Hoobus     Help     Hoobus                                                                                                    | eriodic Updates 2 (sec)                |                                             |                                         |                                                                                      |     |
| Note     Note       Precess     U/D Corig     Adams     Diagonatics     Trends     Others       Precess     U/D Corig     Adams     Diagonatics     Trends     Modeus register setup for Modeus device 1       Precess     WADDBUS, REG, SETUP 1     Modeus register setup for Modeus device 1     Modeus register setup for Modeus device 1       Precess     WADDBUS, REG, SETUP 1     Modeus finitions     Modeus register setup for Modeus device 1       Prevents     WADDBUS, REG, SETUP 1     Modeus finitions     Modeus register setup register       Prevents     WADDBUS, REG, SETUP 1     Modeus register setup register       Prevents     WADDBUS, REG, SETUP 1     Modeus register setup register       Prevents     WADDBUS, REG, SETUP 2     Modeus register setup registers       Prevents     WADDBUS, REG, SETUP 2     Modeus register setup for Modeus register setup registers       Prevents     Prevents     Modeus register setup for Modeus register setup registers       Prevents     Prevents     Prevents     Modeus register setup for Modeus register setup registers       Prevents     Prevents     Prevents     Modeus register setup registers       Prevents     Prevents     Prevents     Prevents       Prevents     Prevents     Prevents     Prevents       Prevents     Prevents     Prevents     Pr                                                                                                    | 005 Auto Manual                        |                                             |                                         |                                                                                      |     |
| Process  / V2 Config Alemain [Dispondics ] Tunds Others  <br>Parameter Value   Tunds Others  <br>Parameter Value   Tunds Others  <br>Parameter Value   Tunds Others  <br>Parameter Value   Tunds Others  <br>Parameter Value   Tunds Others  <br>Parameter Value   Tunds Others  <br>Parameter Value   Tunds Others  <br>Parameter Value   Tunds Others  <br>Parameter Value   Tunds Others  <br>Parameter Value   Tunds Others  <br>Parameter Value   Tunds Others  <br>Parameter Value   Tunds Others   Tunds Others  <br>Parameter Value   Tunds Others   Tunds Others   T |                                        | 4                                           |                                         |                                                                                      |     |
| Parameter         Value         Type & Extension:         Help           ■         MOBUS REG. SET UP:         Moduu insidument address:         Moduu insidument address:           =         Y.R.E. PUNCTIDE, CODE 3 PV Read function code 3         Moduus insidument address:         Moduus insidument address:           =         Y.N.TYFE BYTEDRDER:         2 Foad function         Scalang factor           =         Y.N.TYFE BYTEDRDER:         2 Foad function         Scalang factor           =         Y.N.TYFE BYTEDRDER:         2 Foad function         Scalang factor           =         Y.M.D.B.M.S. REG. STIANT AB         The stat address for the Moduu setup registers address           =         Y.M.D.B.M.S. REG. STIANT AB         The stat address for the Moduu setup registers address           =         Y.M.D.B.M.S. REG. STIANT AB         The stat address for the Moduu setup registers           =         Y.M.D.B.M.S. REG. STIANT AB         The stat address for the Moduu setup registers           =         Y.M.D.M.S. REG. STIANT AB         Moduu insidument address           =         Y.M.S. REG. STIANT AB         Moduu insidument address           =         Y.M.D.M.S. REG. STIANT AB         Moduu insidument address           =         Y.M.S. REG. STIANT AB         Moduu insidument address           =         Y.M.M.S. REG. STIAN                                                                                                    | Process   1/0 Config   Alarms   Diagno | ostics Trends Others                        |                                         |                                                                                      | 1   |
| B         ModBus RES StUP:1         ModBus register setup for ModBus registers                                                                                                    | Parameter V                            | /alue                                       | Type & Extensions                       | Help                                                                                 | -   |
| Proversite choice of data type and byte ordering     Proversite choice of data type and byte ordering     Proversite choice of data t                                | MODBUS_REG_SETUP_1                     |                                             | -                                       | Modbus register setup for Modbus device 1                                            |     |
| - PV, PEG adDieSS, St. 0     Primary walkbe Modular register       - PV, PEG adDieSS, St. 0     Primary walkbe Modular register       - PV, SCALING FACTOR     1       - MODBUS, REGS, STRTE, DR1-Byte order 1     Soling factor       - MODBUS, REGS, STRTE, DR1-Byte order 1     Soling factor       - MODBUS, REGS, STRTE, DR1-Byte order 10     Soling factor       - MODBUS, REGS, STRTE, DR1-Byte order 10     Soling factor       - MODBUS, REGS, STRTE, DR1-Byte order 10     Soling factor       - MODBUS, REG, STRTE, DR1-Byte order 10     Soling factor       - MODBUS, REG, STRTE, DR1-Byte order 10     Soling factor       - MODBUS, REG, STRTE, DR1-Byte order 10     Soling factor       - MODBUS, REG, STRTE, DR1-Byte order 10     Soling factor       - MODBUS, REGS, STRTE, DR1-Byte order 10     Soling factor       - MODBUS, REGS, STRTE, DR1-Byte order 10     Soling factor       - MODBUS, REGS, STRTE, DR1-Byte order 10     Soling factor       - MODBUS, REGS, STRTE, DR1-Byte order 10     Soling factor       - MODBUS, REGS, STRTE, DR1-Byte order 10     Soling factor       - MODBUS, REGS, STRTE, DR1-Byte order 10     Soling factor       - MODBUS, REGS, STRTE, DR1-Byte order 10     Soling factor       - MODBUS, REG, STRTE, DR1-Byte order 10     Soling factor       - MODBUS, REG, STRTE, DR1-Byte order 10     Soling factor       - MODBUS, REG, STRTE, DR1-Byte order 10                                                                                                    | PV BEG FUNCTION CODE 3                 | PV Bead function code 3                     | 016                                     | Modbus Instrument address<br>Modbus function code for the dupamic variable registers |     |
| - W/TYPE BYTERDER 2Flag2 two bytes registers    Byte or main of the section of data byte and byte ordering scaling lack in the section of data byte and byte ordering in the section of data byte and byte ordering in the section of data byte and byt                                | - PV BEG ADDRESS                       | Thead function code 5                       | Cite                                    | Primary variable Modbus register address                                             |     |
| - W.SCALING FACTOR     1       - WODBUS, REGS STATE, AT 10     1       - WODBUS, REGS STATE, SYTE, CP1: Status byte not used     1       - WODBUS, DeV, STATUS, BYO     1       - WODBUS, DeV, STATUS, BYO     1       - WODBUS, DeV, STATUS, BYO     1       - WODBUS, DeV, STATUS, BYO     1       - WODBUS, DeV, STATUS, BYO     1       - WODBUS, DeV, STATUS, BYO     1       - WODBUS, DeV, STATUS, BYO     1       - WODBUS, DeV, STATUS, BYO     1       - WODBUS, ADDRESS     1       - WODBUS, REG, STATE, A33     1       - WODBUS, REG, STATE, A33     1       - WOD                                                                                                    | -* PV_TYPE_BYTEORDER 24                | Float(2 two bytes registers), Byte or       | eno                                     | Gives the choice of data type and byte ordering                                      |     |
| - MODBUS_REGS_START_A8     mm       - MODBUS_REGS_START_A8     mm       - MODBUS_REGS_START_A8     mm       - MODBUS_REGS_START_A8     mm       - MODBUS_REGS_START_A8     mm       - MODBUS_REGS_START_SEVO     mm       - MODBUS_REGS_START_SEVO     mm       - MODBUS_DEV_STATUS_BYO     mm       - MODBUS_DEV_STATUS_BYO     mm       - MODBUS_DEV_STATUS_BYO     mm       - PV_REG_ADDRESS     mm       - PV_REG_ADDRESS     mm       - PV_STATUS_REGS_START_A3     mm       - PV_REG_ADDRESS     mm       - PV_REG_ADDRESS     mm       - PV_STATUS_REGS_START_A3     mm       - PV_STATUS_REGS_START_A3     mm       - PV_STATUS_REGS_START_A3     mm       - MODBUS_REGS_START_A3     mm       - MODBUS_REGS_START_A3     mm       - MODBUS_REGS_START_A3     mm       - MODBUS_REGS_START_A3     mm       - MODBUS_REGS_START_A3     mm       - MODBUS_REGS_START_A3     mm       - MODBUS_REGS_START_A3     mm       - MODBUS_REGS_START_A3     mm       - MODBUS_REGS_START_A3     mm       - MODBUS_REGS_START_A3     mm       - MODBUS_REGS_START_A3     mm       - MODBUS_REGS_START_A3     mm       - MODBUS_REGS_START_A3 </td <td>- PV_SCALING_FACTOR 1</td> <td></td> <td>11 A</td> <td>Scaling factor</td> <td></td>                                                                                                    | - PV_SCALING_FACTOR 1                  |                                             | 11 A                                    | Scaling factor                                                                       |     |
| • MODBUS RESS BYTE. D11-Byte acder D1     mm       • MODBUS RESS BYTE. D11-Byte acder D1     mm       • MODBUS DCP_31ATUS_PYO     mm       • MODBUS DCP_31ATUS_PYO     mm       • MODBUS DCP_31ATUS_PYO     mm       • MODBUS ADDRESS     mm       • MODBUS ADDRESS     mm       • PV, REG FUNCTION_CODE 3PV Read function code 3     mm       • PV, REG FUNCTION_CODE 3PV Read function code 3     mm       • PV, REG FUNCTION_CODE 3PV Read function code 3     mm       • PV, REG FUNCTION_CODE 3PV Read function code 3     mm       • PV, REG FUNCTION_CODE 3PV Read function code 3     mm       • PV, REG FUNCTION_CODE 3PV Read function code 3     mm       • PV, REG FUNCTION_CODE 3PV Read function code 3     mm       • PV, REG FUNCTION_CODE 3PV Read function code 3     mm       • MODBUS PEGS STATUS_BYO Status byte not used     The stat address for the Modbus setup registers       • MODBUS PEGS STATUS_BYO Status byte not used     The stat address for the Modbus setup registers       • MODBUS PEGS STATUS_BYO Status byte not used     The stat address for the Modbus setup registers       • MODBUS PEGS STATUS_BYO Status byte not used     The stat address for the Modbus setup registers       • MODBUS PEGS STATUS_BYO Status byte not used     The stat address for the Modbus setup registers       • MODBUS PEGS STATUS_BYO Status byte not used     The stat address for the Modbus setup registers                                                                                                    | -* MODBUS_REGS_START_A8                | Longe - providen                            | 56                                      | The start address for the Modbus setup registers                                     |     |
| Findbollow     Findbollow     Findbollow <td>- MODBUS_REGS_BYTE_OR1-</td> <td>Byte order 0-1</td> <td>680</td> <td>Gives the choice of the Modbus setup registers ordering</td> <td></td>                                                                                                    | - MODBUS_REGS_BYTE_OR1-                | Byte order 0-1                              | 680                                     | Gives the choice of the Modbus setup registers ordering                              |     |
| Impose Dely Startus Startus S                                            | LUODDUG DEV STATUS PYO                 |                                             | 616                                     | Numbers of concequtive Modbus setup registers                                        |     |
| Honopeus And Content of Content of Content and Content and Co                                | MODBUS DEV STATUS BYD                  | Status hute not used                        | 010                                     | Chooses the device status bute from bit postions 7.0(default) or 15.9                |     |
| Image: Setting and the setting of the setting for Modula device 2         PV, REG, FUNCTION, CODE 34V Read function code 3         PV, REG, FUNCTION, CODE 34V Read function code 3         PV, REG, FUNCTION, CODE 34V Read function code 3         PV, TYPE, BYTEORDER         PV, REG, FUNCTION, CODE 34V Read function code 3         PV, TYPE, BYTEORDER         PV, TYPE, BYTEORDER         PV, TYPE, BYTEORDER         PV, NEG, START, A33         BYTEORDER         PV, DEUS, REGS, START, A33         BYTEORDER         PV, TYPE, BYTEORDER         PV, TYPE, BYTEORDER         PV, TYPE, BYTEORDER         PV, REG, STUP, 2         PV, REG, STUP, 3         PV, REG, STUP, 3         PV, REG, STUP, 2         PV, REG, STUP, 3         PV, REG, STUP, 2         PV, REG, STUP, 3         PV, REG, ADDRESS         PV, REG, ADDRESS         PV, REG, STUP, 3         PV, REG, STUP, 4         PV, REG, ADDRESS         PV, REG, ADDRESS         PV, REG, ADDRESS         PV, REG, ADDRESS         PV, REG, ADDRESS         PV, REG, ADDRESS         PV, REG, ADDRESS         PV, REG, ADDRESS         PV, REG, ADDRESS                                                                                                    |                                        |                                             |                                         | answers are derive status give nom bit posterio r olderdalt) of 10'0.                |     |
| Hongbuss ApDRESS 1     Hongbuss ApDRESS 1     Hongbuss ApDRESS 1     Hongbuss ApDRESS 1     Hongbuss ApDRESS 1     Hongbuss ApDRESS 1     Hongbuss ApDRESS 1     Hongbuss Reds START A33     Hongbuss Reds START A33     Hongbuss Reds     Hongbuss Reds START A33     Hongbuss Reds                                 | B MODBUS_REG_SETUP_2                   |                                             |                                         | Modbus register setup for Modbus device 2                                            |     |
| PV       REG_FUNCTION_CODE_3PV Read function code 3       Modbus function code for the dynamic variable registers         PV       REG_ADDRESS       133       Gives the choice of data type and byte ordering         PV       Scaling factor       Scaling factor       The stat address for the Modbus setup registers         PV       REG_S START_A33       Gives the choice of the Modbus setup registers         MOBBUS_REGS_START_A33       Gives the choice of the Modbus setup registers         MODBUS_DEV_STATUS_BYO Status byte not used       The stat address for the Modbus setup registers         MODBUS_DEV_STATUS_BYO Status byte not used       Modbus instrument address         PV       REG_FUNCTION_CODE_3PV Read function code 3       Modbus instrument address         PV       REG_FUNCTION_CODE_3PV Read function code 3       Modbus instrument address         PV       REG_FUNCTION_CODE_3PV Read function code 3       Modbus instrument address         PV       REG_FUNCTION_CODE_3PV Read function code 3       Modbus instrument address         PV       REG_FUNCTION_CODE_3PV Read function code 3       Modbus instrument address         PV       REG_FUNCTION_CODE_3PV Read function code 3       Modbus instrument address         PV       REG_FUNCTION_CODE_3PV Read function code 3       Modbus instrument address         PV       REG_FUNCTION_CODE_3PV Read function code 3       Modbus in                                                                                                    | -*MODBUS_ADDRESS 1                     |                                             | 616                                     | Modbus instrument address                                                            |     |
| FVP. FEB. ADURESS       1.39       Bit Market and the set of the module register address         FVP. TFVE BYTEORDER       1.44       Conceptive Module registers       Gives the choice of data gives and byte ordering         FVP. SCALING FACTOR       1       Conceptive Modules setup registers       Gives the choice of data gives and byte ordering         FVB. SCALING FACTOR       1       Conceptive Modules setup registers       Gives the choice of the Modules setup registers         MODBUS_DEV_STATUS_BYTO       Conceptive Modules setup registers       The stat address to the Modules setup registers         MODBUS_DEV_STATUS_BYTO       Conceptive Modules setup registers       The stat address         MODBUS_DEV_STATUS_BYTO       Conceptive Modules setup registers       Module register address         FVP. FEG FUNCTION_CODE 3PV Read function code 3       Modules register address       Modules register address         FVP. FEG FUNCTION_CODE 3PV Read function code 3       Modules register address       Modules register address         FVP. FEG FUNCTION_CODE 3PV Read function code 3       Modules register address       Modules register address         FVP. FEG FUNCTION_CODE 3PV Read function code 3       Modules register address       Modules register address         FVP. FEG FUNCTION_CODE 3PV Read function code 3       Modules register address       Modules register address         FVP. FEG FUNCTION_CODE 3PV Read function code 3                                                                                                    | -PV_REG_FUNCTION_CODE 34               | PV Read function code 3                     | enu                                     | Modbus function code for the dynamic variable registers                              |     |
| FY: THE_BILLOWDER       The Land Definition         FY: THE_BILLOWDER       The Land Definition         FY: THE_BILLOWDER       The Land Definition         FY: THE_BILLOWDER       The Land Definition         FY: THE_BILLOWDER       The Land Definition         FY: THE_BILLOWDER       The Land Definition         FY: THE_BILLOWDER       The Land Definition         FY: THE_BILLOWDER       The Land Definition         FY: THE_BILLOWDER       The Land Definition         FY: THE_BILLOWDER       The Land Definition         FY: THE_BILLOWDER       The Land Definition         FY: THE_BILLOWDER       THE Land Definition         FY: THE_BILLOWDER       THE Land Definition         FY: THE_BILLOWDER       THE Land Definition         FY: THE_BILLOWDER       THE Land Definition         FY: THE_BILLOWDER       THE Land Definition         FY: THE_BILLOWDER       THE Land Definition         FY: THE_BILLOWDER       THE Land Definition         FY: THE_BILLOWDER       THE Land Definition         FY: THE_BILLOWDER       THE Land Definition         FY: THE_BILLOWDER       THE Land Definition         FY: THE_BILLOWDER       THE Land Definition         FY: THE_BILLOWDER       THE Land Definion         FY: THE_BILLOWDE                                                                                                    | - PV_REG_ADDRESS 13                    | 19<br>Lili in dia statu Bata da             | 616                                     | Primary variable Modbus register address                                             |     |
| - WODBUS PEES START A33     - WODBUS PEES START A33       - WODBUS PEES START A33     - WODBUS PEES A       - WODBUS PEES START A33     - WODBUS PEES A       - WODBUS PEES START A33     - WODBUS PEES A       - WODBUS PEES START A33     - WODBUS PEES A       - WODBUS PEES START A33     - WODBUS PEES A       - WODBUS PEES START A33     - WODBUS PEES A       - WODBUS PEES START A33     - WODBUS PEES A       - WODBUS PEES START A33     - WODBUS PEES START A33       - WODBUS PEES START A33     - WODBUS PEES A       - WODBUS PEES START A33     - WODBUS PEES A       - WODBUS PEES START A33     - WODBUS PEES A       - WODBUS PEES START A33     - WODBUS PEES A       - WODBUS PEES START A33     - WODBUS PEES A       - WODBUS PEES START A33     - WODBUS PEES A       - WODBUS PEES START A33     - WODBUS PEES A       - WODBUS PEES START A33     - WODBUS PEES A       - WODBUS PEES START A33     - WODBUS PEES A       - WODBUS PEES START A33     - WODBUS PEES A       - WODBUS PEES AT A133     - WODBUS PEES A       - WODBUS PEES AT A133     - WODBUS PEES A TAB A34       - WODBUS PEES START A31     - WODBUS PEES AND PEES       - WODBUS PEES AND PEES AND PEES AND PEES AND PEES AND PEES AND PEES AND PEES AND PEES AND PEES AND PEES AND PEES AND PEES AND PEES AND PEES AND PEES AND PEES AND PEES AND PEES AND PEES AND PEES AND PEES AND PEES AND PEES                                                                                                    | PV SCALING FACTOR 1                    | PUnsigned long integer, byte order          | enu                                     | Scaling factor                                                                       |     |
| + MODBUS_REGS BYTE_DR1 Byte ader 0-1       Give the choice of the Modbus setup registers ordering         + NUDBUS_REGS 4       DR         MODBUS_DEV_STATUS_BYD Status byte not used       Dresset address for the Modbus setup registers         MODBUS_ADDFRES       1         + MODBUS_ADDFRESS       1         + MODBUS_ADDFRESS       1         + MODBUS_ADDFRESS       1         + MODBUS_ADDFRESS       1         + MODBUS_REG SETUP_3       Modbus instrument address         + PV_REG_FUNCTION_CODE 3PV Read function code 3       Modbus instrument address         + PV_REG_FUNCTION_CODE 3PV Read function code 3       Modbus instrument address         + PV_REG_FUNCTION_CODE 1       Scaling factor         + MODBUS_REGS_STATI_ATI3       Dresset address for the Modbus setup registers         + MODBUS_REG_STUP_4       Modbus instrument address         + MODBUS_REG_STUP_4       Modbus instrument address         + MODBUS_REG_STUP_4       Modbus instrument address         + MODBUS_REG_STATI_ATI3       Modbus instrument address         + PV_REG_FUNCTION_CODE 3PV Read function code 3       Modbus instrument address         + MODBUS_REG_STATI_ATI3       Modbus instrument address         + MODBUS_REG_STATI_ATI3       Modbus instrument address         + MODBUS_DEV_STATUS_BYD Status byte not used       Modbus i                                                                                                    | -* MODBUS BEGS START A33               |                                             | त्वह.<br>                               | The start address for the Modhus setup registers                                     |     |
| + NUM, 0F_MODBUS, REBS 4       modbus       Numbers of concequire Modbus setup registers         MODBUS_DEV_STATUS_BYO-Status byte not used       modbus       The stat address for the Modbus setup registers         MODBUS_ADER_SES       1       Modbus instrument address       Modbus instrument address         FV_REG_FUNCTION_CODE 3-PV Read function code 3       Modbus instrument address       Modbus instrument address         FV_REG_FUNCTION_CODE 3-PV Read function code 3       Modbus instrument address       FV         FV_TYPE_BYTEORDER_2       2-Road(2 two bytes registers). Byte onto       Bit is choice of data type and byte ordering         FV_SCALING_FACTOR_1       The stat address for the Modbus setup registers       FV         +NODBUS_REES_STATE_ART33       Gives the choice of the Modbus setup registers       FV         - MODBUS_DEV_STATUS_BYO       3       The stat address for the Modbus setup registers         - MODBUS_REES_STATE_ART33       Gives the choice of the Modbus setup registers       FV         - MODBUS_DEV_STATUS_BYO       3       The stat address for the Modbus setup registers         - MODBUS_DEV_STATUS_BYO       3       The stat address for the Modbus setup registers         - MODBUS_REES_STATE_ART33       FV       The stat address for the Modbus setup registers         - MODBUS_DEV_STATUS_BYO       The stat address for the Modbus setup registers                                                                                                    | - * MODBUS REGS BYTE OR1-              | Byte order 0-1                              | enu                                     | Gives the choice of the Modbus setup registers ordering                              |     |
| HODBUS_DEV_STATUS_BY0       The stat address for the Modbus setup registers         HODBUS_DEV_STATUS_BY0       Modbus register setup for Modbus device 3         HODBUS_REG_STUP_3       Modbus register setup for Modbus device 3         HYPEREG_FUNCTION CODE 3-PV Read function code 3       Modbus function code for the dynamic variable registers         HYPEREG_FUNCTION CODE 3-PV Read function code 3       Modbus function code for the dynamic variable registers         HYPEREG_FUNCTION CODE 3-PV Read function code 3       Modbus function code for the dynamic variable registers         HYPEREGENT       Status byte register address         HYPEREGENT       Status byte registers         HYPEREGENT       Status byte registers         HYPEREGENT       Status byte register address         HYPEREGENT       Status byte registers         HYPEREGENT       Status byte registers         HYPEREGENT       Status byte registers         HYPEREGENT       Status byte registers         HYPEREGENT       Status byte registers         HYPEREGENT       Status byte registers         HYPEREGENT       Status byte registers         HYPEREGENT       Status byte registers         HYPEREGENT       Status byte registers         HYPEREGENT       HYPEREGENT         HYPEREGENT       HYPEREGENT                                                                                                    | -*NUM_OF_MODBUS_REGS 4                 |                                             | 016                                     | Numbers of concequtive Modbus setup registers                                        |     |
| HODBUS_DEV_STATUS_BY0-Status byte not used     MODBUS_REG_STUP_3     Modbus register setup for Modbus device 3     Modbus register setup for Modbus device 3     Modbus register setup for Modbus device 3     Modbus register setup for Modbus device 3     Modbus function code for the dynamic variable registers     PV_REG_ADDRESS                                                                                                    | -MODBUS_DEV_STATUS_BY0                 |                                             | 016                                     | The start address for the Modbus setup registers                                     |     |
| Image: Model with the set of the set of the se                                                          | MODBUS_DEV_STATUS_BY04                 | Status byte not used                        | enu                                     | Chooses the device status byte from bit postions 7-0(default) or 15-8                |     |
| -MODBUS_ADDRESS 1     -MODBUS_ADDRESS 136     -MODBUS_REGS STAFT_A131     -MODBUS_REGS STAFT_A131     -MODBUS_REGS STAFT_A131     -MODBUS_REGS STAFT_A131     -MODBUS_REGS STAFT_A131     -MODBUS_REGS STAFT_A13     -MODBUS_REGS STAFT_A13     -MODBUS_REGS STAFT_A14     -MODBUS_REGS STAFT_A14     -MODBUS_REGS     -MODBUS_REGS STAFT_A14     -M                                | E MODBUS REG SETUP 3                   |                                             |                                         | Modbus register setup for Modbus device 3                                            |     |
| FV, REG, FUNCTION, CODE 3-PV Read function code 3       Modbus function code for the dynamic variable registers         FV, REG, ADDRESS       136       Finany variable modbus registers         FV, SCALING FACTOR       1       Scaing factor         FW SCALING FACTOR       1       Finany variable modbus registers         FW SCALING FACTOR       1       Finany variable modbus registers         FW SCALING FACTOR       1       Finany variable modbus setup registers         FW SCALING FACTOR       1       Finany variable modbus setup registers         FW SCALING FACTOR       1       Finany variable modbus setup registers         FW SCALING FACTOR       1       Finany variable modbus setup registers         FW SCALING FACTOR       1       Finany variable modbus setup registers         FW SCALING FACTOR       1       Finany variable modbus setup registers         FW SCALING FACTOR       1       Finany variable modbus setup registers         FW SCALING FACTOR       1       Modbus finitument address         FW REG ADDRESS       1       Finany variable modbus setup registers         FW SCALING FACTOR       1       Finany variable modbus device 4         FW MODBUS ADDRESS       1       Finany variable modbus setup registers         FW SCALING FACTOR       2       Finany variable modbus setup                                                                                                    | - MODBUS_ADDRESS 1                     |                                             | 976                                     | Modbus instrument address                                                            |     |
| - PV, REG ADDRESS       135       Finanzy vanable Modbus register address         - PV, TYPE, BYTE0RDER       2-float(2 two bytes registers). Byte one       Gives the choice of data type and byte ordering         - MODBUS, REGS, START, Ja11       The start address for the Modbus setup registers       Finanzy vanable Modbus setup registers         - MODBUS, DEV, STATUS, BYTO       The start address for the Modbus setup registers       Finanzy vanable Modbus setup registers         - MODBUS, DEV, STATUS, BYTO       The start address for the Modbus setup registers       Finanzy vanable Modbus setup registers         - MODBUS, DEV, STATUS, BYTO       The start address for the Modbus setup registers       Finanzy vanable Modbus setup registers         - MODBUS, DEV, STATUS, BYTO       The start address for the Modbus setup registers       Finanzy vanable Modbus register setup for Modbus device 4         - MODBUS, DEV, STATUS, BYTO       Modbus incurrent address       Finanzy vanable Modbus register setup for Modbus device 4         - MODBUS, DEV, STATUS, BYTO       Modbus incurrent address       Finanzy vanable Modbus register address         - FV, TYPE, BYTEORDER       2-float(2 two bytes registers), Byte one       Gives the choice of data type and byte ordering         - FV, TYPE, BYTEORDER       2-float(2 two bytes registers), Byte one       Gives the choice of the Modbus setup registers         - FV, TYPE, BYTEORDER       2-float(2 two bytes registers), Byte one       Gives the choice of t                                                                                                    | -PV_REG_FUNCTION_CODE 34               | PV Read function code 3                     | enu                                     | Modbus function code for the dynamic variable registers                              |     |
| FV_LIPE_BYTEURUDE_2Float(2 two bytes registers), byte one       Choice of data type and byte ordering         FV_LIPE_BYTEURUDE_2FLOATER       Scaling factor         FWDBUS_REGS_START_A131       Gives the choice of data type and byte ordering         FWDBUS_REGS_START_STUS_BYTE       Gives the choice of data type and byte ordering         FWDBUS_DEV_STATUS_BYTO_Status byte not used       Gives the choice of data type and byte ordering         FWDBUS_DEV_STATUS_BYTO_Status byte not used       The stat address for the Modbus setup registers         FWDBUS_ADDRESS       1       Modbus register setup for Modbus device 4         FW_REG_FUNCTION_CODE_3PV Read function code 3       Modbus instrument address         FW_REG_ADDRESS       14       Modbus register setup for Modbus setup registers         FW_REG_ADDRESS       14       Modbus instrument address         FW_TYPE_BYTEORDER       2Float(2 two bytes registers). Byte one       Gives the choice of data type and byte ordering         FW_TYPE_BYTEORDER       2Float(2 two bytes registers). Byte one       Gives the choice of data type and byte ordering         FW_TYPE_BYTEORDER       2Float(2 two bytes registers). Byte one       Gives the choice of data type and byte ordering         FW_TYPE_BYTEORDER       2Float(2 two bytes registers). Byte one       Gives the choice of data type and byte ordering         FW_TYPE_BYTEORDER       2Float(2 two bytes registers). Byte one       G                                                                                                    | - * PV_REG_ADDRESS 13                  | 86<br>Florifature Internetidana), Butana    | 516                                     | Primary variable Modbus register address                                             |     |
| FV-305400       FV-305400       The start address for the Modbus setup registers ordering         FV-305400       Gives the choice of the Modbus setup registers ordering         FV-305400       Gives the choice of the Modbus setup registers ordering         FV-305400       Gives the choice of the Modbus setup registers         FV-3054000       FV-3054000         FV-3054000       FV-3054000         FV-3054000       FV-3054000         FV-3054000       FV-3054000         FV-3054000       FV-3054000         FV-3054000       FV-3054000         FV-3054000       FV-3054000         FV-30540000       FV-3054000         FV-30540000       FV-30540000         FV-305400000       FV-30540000         FV-305400000000000000000000000000000000000                                                                                                    | ENV SCALING FACTOR 1                   | Float(2 two bytes registers), Byte on       | ana                                     | Soaling factor                                                                       |     |
| MODBUS_REGS_BYTE_DR1-Byte order 0-1     Wite Changes     MODBUS_REGS_BYTE_DR1-Byte order 0-1     Wite Changes     MODBUS_DEV_STATUS_BYO     Gives the choice of the Modbus setup registers     MODBUS_DEV_STATUS_BYO-Status byte not used     Gives the device status byte from bit postions 7-0(default) or 15-8     MODBUS_ADDRESS1     MODBUS_ADDRESS1     MODBUS_ADDRESS1     MODBUS_ADDRESS1     MODBUS_ADDRESS1     MODBUS_ADDRESS1     MODBUS_REG_STUP_4     MODBUS_ADDRESS1     MODBUS_REG_STUP_4     MODBUS_ADDRESS1     MODBUS_ADDRESS1     MODBUS_ADDRESS1     MODBUS_ADDRESS1     MODBUS_REG_STUP_4     MODBUS_REG_STUP_4     MODBUS_REG_STUP                                                      | - MODBUS BEGS START A13                | 1                                           |                                         | The start address for the Modbus setup registers                                     | E   |
| + NUM OF MODBUS_REGS 3       Image: Status Status Sta                                                                   | -* MODBUS REGS BYTE OR1-               | Byte order 0-1                              | 200                                     | Gives the choice of the Modbus setup registers ordering                              |     |
| -MODBUS_DEV_STATUS_BY0       Image: Chooses the device status byte from bit postions 7-0(default) or 15-8         -MODBUS_DEV_STATUS_BY0-Status byte not used       Chooses the device status byte from bit postions 7-0(default) or 15-8         -MODBUS_ADDBUS_SDESS       1       Modbus register setup for Modbus device 4         -YV_REG_FUNCTION_CODE_3PV Read function code 3       Modbus instrument address         -YV_REG_ADDRESS       14       Modbus function code for the dynamic variable registers         -YV_PEB_TRIGENER       2Float(2 two bytes registers). Byte one       Gives the choice of data type and byte ordering         -YV_SCALING_FACTOR       1       Gives the choice of the Modbus setup registers         -YMDBBUS_REGS_BYTE_0R1B_4te order 0-1       Gives the choice of the Modbus setup registers         -MODBUS_DEV_STATUS_BY0       Image: Chooses the device status byte from bit postions 7-0(default) or 15-8         -MODBUS_DEV_STATUS_BY0       Image: Chooses the device status byte from bit postions 7-0(default) or 15-8         -MODBUS_ADERESS_1       Image: Chooses the device status byte from bit postions 7-0(default) or 15-8         -MODBUS_DEV_STATUS_BY0       Image: Chooses the choice of data type and byte ordering         -MODBUS_CONS_CALUE_AD       Modbus register setup for Modbus setup registers         -MODBUS_DEV_STATUS_BY0       Image: Chooses the device status byte from bit postions 7-0(default) or 15-8         -MODBUS_CONS_FINAL_VALUE_AD                                                                                                    | -*NUM_OF_MODBUS_REGS 3                 |                                             | 616                                     | Numbers of concequtive Modbus setup registers                                        |     |
| MODBUS_DEV_STATUS_BY0-Status byte not used     MODBUS_REG_SETUP_4     MODBUS_ADDRESS 1     MODBUS_ADDRESS 1     MODBUS_ADDRESS 1     MODBUS_ADDRESS 1     MODBUS_ADDRESS 1     MODBUS_REG_START_AI41     MODBUS_REGS_START_AI41     MODBUS_REGS_START_AI41     MODBUS_REGS_START_AI41     MODBUS_REGS_START_AI41     MODBUS_REGS_START_AI41     MODBUS_REGS_START_AI41     MODBUS_DEV_STATUS_BY0-Status byte not used     MODBUS_DEV_STATUS_BY0-Status byte not used     MODBUS_DEV_STATUS_BY0-Status byte not used     MODBUS_NIME_AD_SCALING_1     MODBUS_RIAD_SOLUTION_COLD COLD_STATUS_BY0-Status byte not used     MODBUS_RIAD_SOLUTION_COLD_STATUS_BY0-Status byte not used     MODBUS_RIAD_SOLUTION_COLD_STATUS_BY0-Status byte not used     MODBUS_RIAD_SOLUTION_COLD_SOLUTION_COLD_SOLUTION     MODBUS_DEV_STATUS_BY0-Status byte not used     MODBUS_ADDRESS 1     MODBUS_RIAD_ADRESS 1     MODBUS_RIAD_ADRESS 1     MODBUS_RIAD_SOLUTION_COLD_SOLUTION_COLD_SOLUTION     MODBUS_RIAD_SOLUTION_COLD_SOLUTION     MODBUS_RIAD_SOLUTION_COLD_SOLUTION_COLD_SOLUTION     MODBUS_RIAD_SOLUTION_COLD_SOLUTION_COLD_SOLUTION_COLD_SOLUTION     MODBUS_RIADRESS                                                                                             | -MODBUS_DEV_STATUS_BY0                 |                                             | <b>a</b> 16                             | The start address for the Modbus setup registers                                     |     |
| MODBUS_REG_SETUP_4     Modbus_ADDRESS_1     Modbus_ADDRESS_1     Mo                                | MODBUS_DEV_STATUS_BY04                 | Status byte not used                        | chu                                     | Chooses the device status byte from bit postions 7-0(default) or 15-8                | _   |
| Imported subjects       Imported subjects       Im                                                                                                    | EL MODBUS BEG SETUR A                  |                                             |                                         | Modbus register setup for Modbus device 4                                            |     |
| PV       REG_FUNCTION_CODE_3PV Read function code 3       Modbus function code for the dynamic variable registers         PV       REG_ADDRESS       14       Red         PV_REG_ADDRESS       14       Red       Red         PV_SCALING_FACTOR       1       Red       Red         PV_SCALING_FACTOR       1       Red       Red         PV_SCALING_FACTOR       1       Red       Red         PV_NDBUS_REGS_START_A141       Red       Red       Red         PV_NDDBUS_REGS_BYTE_ORLByte order 0:1       Red       Red       Red         PV_NDDBUS_REGS_BYTE_STATUS_BYTO       Red       Red       Red       Red         PMODBUS_DEV_STATUS_BYTO       Red       Red       Red       Red       Red       Red         MODBUS_DEV_STATUS_BYTO-Status byte not used       Red       Chooses the device status byte from bit positions 7-0(default) or 15-8         MODBUS_ADDRESS_1       Red       Red       Modbus instrument address       Red       Red         * FINAL_VALUE_AO_REG_ACT36       Red       Red       Modbus register address       Red       Red         * FINAL_VALUE_AO_REG_ACT36       Red       Red       Red       Red       Red       Red       Red       Red       Red       Red       Red<                                                                                                    | HIMODBUS ADDRESS 1                     |                                             | 613                                     | Modbus register setup for modbus device 4                                            |     |
| + PV_REG_ADDRESS       14       III         + PV_TYPE_BYTEORDER       2-Float(2 two bytes registers), Byte on III       Gives the choice of data type and byte ordering         PV_SCALING_FACTOR       1       IIII       Gives the choice of data type and byte ordering         PV_SCALING_FACTOR       1       IIIIIIIIIIIIIIIIIIIIIIIIIIIIIIIIIIII                                                                                                    | -PV REG FUNCTION CODE 34               | PV Read function code 3                     | Eng                                     | Modbus function code for the dynamic variable registers                              |     |
| +*PV_TYPE_BYTEORDER       2:Float(2 two bytes registers), Byte on an Scaling factor         -Y_SCALING_FACTOR       1         -Y_OBDBUS_REGS_STAT_A141       The start address for the Modbus setup registers         -*MODBUS_REGS_BYTE_DR1:Byte order 0:1       The start address for the Modbus setup registers         -*MUM_OF_MODBUS_REGS_BYTE_DR1:Byte order 0:1       The start address for the Modbus setup registers         -*MUM_OF_MODBUS_REGS_BYTE_DR1:Byte order 0:1       The start address for the Modbus setup registers         -*MUM_OF_MODBUS_DEV_STATUS_BYO       The start address for the Modbus setup registers         -MODBUS_DEV_STATUS_BYO       The start address for the Modbus setup registers         -MODBUS_DEV_STATUS_BYO       The start address for the Modbus setup registers         -MODBUS_DEV_STATUS_BYO       The start address for the Modbus setup registers         -MODBUS_DEV_STATUS_BYO       The start address for the Modbus setup registers         -MODBUS_DEV_STATUS_BYO       The start address for the Modbus setup registers         -MODBUS_DEV_STATUS_BYO       The start address for the Modbus setup registers         -MODBUS_DEV_STATUS_BYO       The start address for the Modbus setup registers         -MODBUS_ADDRESS       1       Modbus instrument address         -*FINAL_VALUE_AO_TYPE_B2:Float(2 two bytes registers), Byte on an Gives the choice of data type and byte ordering       Caling factor         - FINAL_VALUE                                                                                                    | -*PV_REG_ADDRESS 14                    |                                             | ū16                                     | Primary variable Modbus register address                                             |     |
| F-Y_SCALING_FACTOR       1       Image: Scaling factor         F-MODBUS_REGS_START_A141       Image: Scaling factor       The start address for the Modbus setup registers         F-MODBUS_REGS_BYTE_OR1-Byte order 0-1       Image: Scaling factor       Image: Scaling factor         F-NUM_OF_MODBUS_REGS_6       Image: Scaling factor       Numbers of concequtive Modbus setup registers         F-MODBUS_DEV_STATUS_BY0-Status byte not used       Image: Scaling factor       Numbers of concequtive Modbus setup registers         MODBUS_DEV_STATUS_BY0-Status byte not used       Image: Scaling factor       Numbers of concequtive Modbus setup registers         MODBUS_ADDRESS_1       1       Image: Scaling factor       Numbers of concequtive Modbus setup registers         MODBUS_ADDRESS_1       1       Image: Scaling factor       Numbers of concequtive Modbus setup registers         MODBUS_ADDRESS_1       1       Image: Scaling factor       Numbers of concequtive Modbus setup registers         MODBUS_ADDRESS_1       1       Image: Scaling factor       Scaling factor         FINAL_VALUE_AD_TYPE_B2:Float(2 two bytes registers).Byte one:       Gives the choice of data type and byte ordering         FINAL_VALUE_AD_R0       Image: Add out readback Modbus register address       ClocAL_FINAL_VALUE_AD_TON to used         LOCAL_FINAL_VALUE_AD_S1       Image: Add out readback Modbus register address       Scaling factor <td< td=""><td>-*PV_TYPE_BYTEORDER 24</td><td>Float(2 two bytes registers), Byte on</td><td>enu</td><td>Gives the choice of data type and byte ordering</td><td></td></td<>                                                                                                    | -*PV_TYPE_BYTEORDER 24                 | Float(2 two bytes registers), Byte on       | enu                                     | Gives the choice of data type and byte ordering                                      |     |
| Indubus_htups_htups_staht_A141     Indubus_htups_htups_staht_A141     Indubus_htups_htups_staht_A141     Indubus_htups_htups_status setup registers     Gives the choice of the Modbus setup registers     Numbers of concequive Modbus setup registers     Numbers of concequive Modbus register address     Numbers of adat type and byte ordering     Scaling factor     Numbers of data type and byte ordering     Scaling factor     Numbers of data type and byte ordering     Numbers of data type and byte ordering     Numbers of                                | PV_SCALING_FACTOR 1                    |                                             |                                         | Scaling factor                                                                       |     |
| Image: Construction of the construction of the construc                                                          | MODBUS REGS START A14                  | Rute order 0.1                              | 015                                     | The start address for the Modbus setup registers                                     |     |
| Image: Status Status                                                          | -* NUM OF MODBUS REGS 6                | byte older off                              | Chu Chu Chu Chu Chu Chu Chu Chu Chu Chu | Numbers of concedutive Modbus setup registers ordering                               |     |
| MODBUS_DEV_STATUS_BYO-Status byte not used     MODBUS_FINAL_VALUE_A0     MODBUS_FINAL_VALUE_A0     MODBUS_ADDRESS     1     MODBUS_ADDRESS     1     MODBUS_ADDRES     1     MODBUS_ADDRES     1     MODE     1     MODE     1     MODE     1     MODE     1     MODE     1     MODE     1     MODE     1     MODE                                | -MODBUS DEV STATUS BYD                 |                                             | 513                                     | The start address for the Modbus setup registers                                     |     |
| MODBUS_FINAL_VALUE_A0       Modbus register setup for Modbus device 4         * MODBUS_ADDRESS       1         * FINAL_VALUE_A0_REG_AC136       Modbus instrument address         * FINAL_VALUE_A0_TYPE_B2:Float(2 two bytes registers), Byte on model       Gives the choice of data type and byte ordering         FINAL_VALUE_A0_TYPE_B2:Float(2 two bytes registers), Byte on model       Gives the choice of data type and byte ordering         FINAL_VALUE_A0_TO:       Modbus register address         LOCAL_FINAL_VALUE_A0_TO:       Modbus register address         LOCAL_FINAL_VALUE_A0_Size       Modbus register address         Write Changes       Read All                                                                                                    | MODBUS_DEV_STATUS_BY0-                 | Status byte not used                        | enu                                     | Chooses the device status byte from bit postions 7-0(default) or 15-8                |     |
| MODBUS FINAL VALUE_A0     Modbus register setup for Modbus device 4       * MODBUS_ADDRESS     1     Modbus instrument address       + FINAL_VALUE_A0_REG_AC136     AD out Modbus register address       - FINAL_VALUE_A0_TYPE_B2:Float(2 two bytes registers), Byte one     Gives the choice of data type and byte ordering       - FINAL_VALUE_A0_RC0     Gives the choice of data type and byte ordering       - LOCAL_FINAL_VALUE_A0_T0-Not used     Gives the choice of data type and byte ordering       - LOCAL_FINAL_VALUE_A0_S1     Scaling factor       - UCAL_FINAL_VALUE_A0_S1     Scaling factor       - Write Changes     Read All                                                                                                    |                                        |                                             |                                         |                                                                                      | *   |
| CMUDBUS_ADDRESS_1     Modbus instrument address     AD aut Modbus instrument address     AD out Modbus register address     AD out Modbus register address     Scaling factor     FINAL_VALUE_AD_TYPE_B2-Float[2 two bytes registers]). Byte one     Gives the choice of data type and byte ordering     Scaling factor     CAL_FINAL_VALUE_AD_TO-Not used     Gives the choice of data type and byte ordering     Scaling factor     Gives the choice of data type and byte ordering     Scaling factor     Gives the choice of data type and byte ordering     Scaling factor     Write Changes     Write Changes     Read All                                                                                                    | MODBUS_FINAL_VALUE_AO                  |                                             | _                                       | Modbus register setup for Modbus device 4                                            |     |
| AU Out Modulus register address     Gives the choice of data type and byte ordering     Scaling factor     AD out modulus register address     Gives the choice of data type and byte ordering     AD out readback Modbus register address     AD out modulus register address     Gives the choice of data type and byte ordering     AD out readback Modbus register address     AD out modulus register address     Gives the choice of data type and byte ordering     Scaling factor     AD out readback Modbus register address     AD out readback Modbus register address     Gives the choice of data type and byte ordering     Scaling factor     Write Changes     Write Changes     Read All                                                                                                    | - MUDBUS ADDRESS 1                     | IC.                                         | 06                                      | AD aut Madhus serictor address                                                       |     |
| HitsL_Value_AD_SCALING1     Image: State of the state of the state of                                                      |                                        | io<br>Float(2 two butes registers). Bute on | 013                                     | Au out modelus register address<br>Gives the choice of data tune and bute ordering   |     |
| AD out readback Modbus register address     Gives the choice of data type and byte ordering     Scaling factor      Write Changes     Read All                                                                                                    |                                        | iodits (wo pyres registers); byte on        |                                         | Scaling factor                                                                       |     |
| LOCAL_FINAL_VALUE_A0_TO-Not used     Image: Constraint of the constraint of the constraint of                                                      | LOCAL FINAL VALUE AO RO                |                                             | u16                                     | AD out readback Modbus register address                                              |     |
| LOCAL_FINAL_VALUE_AO_S     Image: Scaling factor       Write Changes     Read All                                                                                                    | LOCAL_FINAL_VALUE_A0_T'0-1             | Not used                                    | enu                                     | Gives the choice of data type and byte ordering                                      |     |
| Write Changes Read All                                                                                                    | LOCAL_FINAL_VALUE_A0_S                 |                                             | <b>T</b>                                | Scaling factor                                                                       | 100 |
| Write Changes Read All                                                                                                    | 4 m                                    |                                             |                                         |                                                                                      |     |
| Write Changes Read All                                                                                                    | 1.1                                    |                                             |                                         |                                                                                      |     |
|                                                                                                    | Write                                  | Changes                                     |                                         | Read All                                                                             |     |

Figure 3: Screen Before Writing Changes

After completing the configuration, you should be able to read the variables being returned from your SmartTrak<sup>®</sup> controller or meter on the same SIERRA\_TB (TB) block on the "Others" tab. Flow (PV\_1), Total (PV\_2), Set Point Read (PV\_3), and Factory Full Scale shown below. If you scroll down futher you'll also see the static MODBUS\_REGS\_ values being read from the instrument.

| Apply Values         SERENAL TQ T(B)       Image and the second second secon                                                              | SIERRA_DEVICE : SIERRA_TB (T | B)                                                                                                    |                                                                                                    |                                                                                           | x   |
|----------------------------------------------------------------------------------------------------|------------------------------|----------------------------------------------------------------------------------------------------|----------------------------------------------------------------------------------------------------|-------------------------------------------------------------------------------------------|-----|
| SIERRA_TB (TB)       Image All and All and All All All and All All All All All All All All All Al                                                                                                    | Apply Values                 | and the second second second second second second second second second second second second second second second |                                                                                                    |                                                                                           |     |
| Image: Previde Updates       2 (see)         Image: Previde Updates       2 (see)         Image: Previde Updates       Image: Previde Updates         Previde Updates       Image: Previde Updates         Image: Previde Updates       Image: Previde Updates         Image: Previde Updates       Image: Previde Updates         Image: Previde Updates       Image: Previde Updates         Image: Previde Updates       Image: Previde Updates         Image: Previde Updates       Image: Previde Updates                                                                                                    | SIERRA_TB (TB)               | 2 1 2 2 2 2                                                                                                    | 1                                                                                                    |                                                                                           |     |
| OOS     Auto     Manual       PP     Current Flow Rate     Vale     Type & Estension:     Hep       PN_1     Printy value 1     A numerical quarkity entered by a user or calculated by the algorithm.       PSUBSTATUS     Good, NorCascade     QUALITY       SUBSTATUS     NorSpecific     SUBSTATUS       PV.3     Frinty value 2     A numerical quarkity entered by a user or calculated by the algorithm.       PV.4     Printy value 2     A numerical quarkity entered by a user or calculated by the algorithm.       PV.3     Good, NorCascade     QUALITY       PV.4     Printy value 3     A numerical quarkity entered by a user or calculated by the algorithm.       PV.4     Printy value 4     A numerical quarkity entered by a user or calculated by the algorithm.       PV.4     Printy value 4     A numerical quarkity entered by a user or calculated by the algorithm.       PV.4     Printy value 4     A numerical quarkity entered by a user or calculated by the algorithm.       PV.4     Printy value 4     A numerical quarkity entered by a user or calculated by the algorithm.       PV.4     Printy value 4     A numerical quarkity entered by a user or calculated by the algorithm.       PV.4     Printy value 4     A numerical quarkity entered by a user or calculated by the algorithm.       PV.4     Printy value 4     A numerical quarkity entered by a user or calculated by the algorithm.                                                                                                    | Periodic Updates 2 (sec)     | ÷                                                                                                    |                                                                                                    |                                                                                           |     |
| Product     Trends     Others       Product     Value     Type & Extensions     Primary value 1       A numerical quantity entered by a user or calculated by the algorithm.     Primary value 1       B YALL     Cond NonCascade     QUALITY       B YALL     SUBSTATUS     Quality       B YALL     Cond NonCascade     QUALITY       B YALL     Good NonCascade     QUALITY       B YALL     Good NonCascade     QUALITY       B YALL     Good NonCascade     QUALITY       B YALL     Good NonCascade     QUALITY       B YALL     Good NonCascade     QUALITY       B YALL     Good NonCascade     QUALITY       B YALL     Good NonCascade     QUALITY       H YALL     Good NonCascade     QUALITY       H YALL     Good NonCascade     QUALITY       H YALL     Good NonCascade     QUALITY       H YALL     Good NonCascade     QUALITY       H YALL     Good NonCascade     QUALITY       H YALL     Good NonCascade     QUALITY       H YALL     Good NonCascade     QUALITY       H YALL     Good NonCascade     QUALITY       H YALL     Good NonCascade     QUALITY       H YALL     Good NonCascade     QUALITY       H YALL                                                                                                    | 00S Auto Manual              |                                                                                                    |                                                                                                    |                                                                                           |     |
| Privative       Value       Type & Extension       Help         Privature       Privature       Privature       Privature       Privature         Privature       God       NonCascade       GudAlity         Privature       God NonCascade       GudAlity       SubStratus         Privature       God NonCascade       GudAlity       Privature         Privature       God NonCascade       GudAlity       Privature         Privature       God NonCascade       GudAlity       Privature         Privature       God NonCascade       GudAlity       Privature         Privature       God NonCascade       GudAlity       Privature         Privature       God NonCascade       GudAlity       Privature         Privature       God NonCascade       GudAlity       Privature         Privature       God NonCascade       GudAlity       Privature         Privature       God NonCascade       GudAlity       Privature         Privature       God NonCascade       GudAlity       Privature         Privature       God NonCascade       GudAlity       Privature         Privature       God NonCascade       GudAlity       Privature         Privature       God NonCascade </td <td>Pro Current Flow Rate</td> <td>gnostics Trends Others</td> <td></td> <td>Larose</td> <td>_1</td>                                                                                                    | Pro Current Flow Rate        | gnostics Trends Others                                                                                           |                                                                                                    | Larose                                                                                    | _1  |
| A numerical quantity entered by a user or calculated by the algorithm.     Substatus     Status     Substatus     Substatus |                              | Value                                                                                                    | Type & Extensions                                                                                                    | Help<br>Primaru value 1                                                                   | - ^ |
| - Guidatity       Good, NonCascade       QUALITY         - SUBSTATUS       NotEmide       UMITS         - FV2       Primay value 2       A numerical quantity entered by a user or calculated by the algorithm.       E         - VALUE       Good, NonCascade       QUALITY       SUBSTATUS         - VALUE       Good, NonCascade       QUALITY         - VALUE       Good, NonCascade       QUALITY         - VALUE       Good, NonCascade       QUALITY         - VALUE       Good, NonCascade       QUALITY         - VALUE       Good, NonCascade       QUALITY         - VALUE       Good, NonCascade       QUALITY         - VALUE       Good, NonCascade       QUALITY         - VALUE       Good, NonCascade       QUALITY         - VALUE       Good, NonCascade       QUALITY         - VALUE       Good, NonCascade       QUALITY         - SUBSTATUS       Notimided       QUALITY         - SUBSTATUS       Notimided       QUALITY         - SUBSTATUS       Notimided       QUALITY         - SUBSTATUS       Notimided       QUALITY         - SUBSTATUS       Notimided       QUALITY         - SUBSTATUS       Notimided       QUALITY                                                                                                    |                              | <b></b> 0                                                                                                    | <b>F</b>                                                                                                    | A numerical quantity entered by a user or calculated by the algorithm.                    |     |
| Substratus       Prode         Substratus       Prode         Fyzatus       Primagy value 2         Annenical quantity entered by a user or calculated by the algorithm.       E         Substratus       Good, NonCancade         NotLimited       Multity         Fyzatus       Good, NonCancade         NotLimited       Multity         Fyzatus       Good, NonCancade         NotLimited       Multity         Fyzatus       Good, NonCancade         NotLimited       Multity         Factory Full Scale       Good, NonCancade         NotLimited       Substratus         Howard       UMITS         Factory Full Scale       Good, NonCancade         NotLimited       Multity         Howard       UMITS         Primagy value 4       A numerical quantity entered by a user or calculated by the algorithm.         B PNAL VALUE_A0       Primagy value calculated as a result of executing the function block.         Fyatus       Multity         Houlainty       Bad         Houlainty       Bad         Houlainty       Bad         Houlainty       Bad         Houlainty       Bad         Houlainty       Bad                                                                                                    |                              | Good_NonCascade                                                                                                  | enu                                                                                                    | QUALITY                                                                                   |     |
| Iotal       Primary value 2         VALUE       Good, NonCascade       QUALITY         VALUE       Good, NonCascade       QUALITY         Image: NonSpecific       Image: NonSpecific       QUALITY         Image: NonSpecific       Image: NonSpecific       QUALITY         Image: NonSpecific       Image: NonSpecific       QUALITY         Image: NonSpecific       Image: NonSpecific       QUALITY         Image: NonSpecific       Image: NonSpecific       QUALITY         Image: NonSpecific       Image: NonSpecific       QUALITY         Image: NonSpecific       Image: NonSpecific       QUALITY         Image: NonSpecific       Image: NonSpecific       Image: NonSpecific         Image: NonSpecific       Image: NonSpecific       Image: NonSpecific         Image: NonSpecific       Image: NonSpecific       Image: NonSpecific         Image: NonSpecific       Image: NonSpecific       Image: NonSpecific         Image: NonSpecific       Image: NonSpecific       Image: NonSpecific         Image: NonSpecific       Image: NonSpecific       Image: NonSpecific       Image: NonSpecific         Image: NonSpecific       Image: NonSpecific       Image: NonSpecific       Image: NonSpecific       Image: NonSpecific         Image: NonSpecific       I                                                                                                    |                              | NotLimited                                                                                                    | enu                                                                                                    | LIMITS                                                                                    |     |
| A numerical quantity entered by a user or calculated by the algorithm.                                                                                                    |                              |                                                                                                    |                                                                                                    | Primaru value 2                                                                           |     |
| Lurrent Set Point<br>Rate       Good, NonCascade<br>NotLimited       QUALITY<br>SUBSTATUS<br>WALUE       Good, NonCascade<br>NotLimited       QUALITY<br>SUBSTATUS<br>A runnerical quantity entered by a user or calculated by the algorithm.         Prv_3<br>FACTOR Full Scale       Good, NonCascade<br>NonCascade       QUALITY<br>A runnerical quantity entered by a user or calculated by the algorithm.         Prv_4ULE       Good, NonCascade<br>NonSpecific       QUALITY<br>SUBSTATUS         Prv_4ULE       Good, NonCascade       QUALITY<br>NotLimited         Prv_4ULE       Good, NonCascade       QUALITY<br>SUBSTATUS         Prv_4ULE       Good, NonCascade       QUALITY<br>SUBSTATUS         Prv_4ULE       Good, NonCascade       QUALITY<br>SUBSTATUS         Prv_4ULE       Good, NonCascade       QUALITY<br>SUBSTATUS         Prv_4ULE       Good, NonCascade       QUALITY<br>SUBSTATUS         Prv_4ULE       Good, NonCascade       QUALITY<br>SUBSTATUS         Prv_4ULE       Good, NonCascade       QUALITY<br>SUBSTATUS         Prv_4ULE       Good, NonCascade       QUALITY<br>SUBSTATUS         Prv_4ULE       Good, NonCascade       QUALITY         SUBSTATUS       NotLimited       UMITS         Prv_4ULE       Good       Fermany analog value calculated as a result of executing the function block.<br>A runnerical quantity entered by a user or calculated by the algorithm.         Prv_4ULE <td< td=""><td>-VALUE</td><td>am 397</td><td></td><td>A numerical quantity entered by a user or calculated by the algorithm.</td><td>E</td></td<>                                                                                                    | -VALUE                       | am 397                                                                                                    |                                                                                                    | A numerical quantity entered by a user or calculated by the algorithm.                    | E   |
| Rate       NonSpecific       Image: Substantus         Image: NonSpecific       Image: Substantus       Primary value 3         Image: Value       A numerical quantity entered by a user or calculated by the algorithm.         Image: Status       Status         Image: Status       Status         Image: Status       Status         Image: Status       Status         Image: Status       Status         Image: Status       NonSpecific         Image: Status       NonSpecific         Image: Status       NonSpecific         Image: Status       Status         Image: Status       Status                                                                                                    | Current Set Point            | Good_NonCascade                                                                                                  | ອກບ                                                                                                    | QUALITY                                                                                   |     |
| Image: Status       Pinage yale 3         Image: Status       Anumerical quantity entered by a user or calculated by the algorithm.         Image: Status       Good, NonCascade         Image: Status       Good, NonCascade         Image: Status       Good, NonCascade         Image: Status       Good, NonCascade         Image: Status       Good, NonCascade         Image: Status       Good, NonCascade         Image: Status       Good, NonCascade         Image: Status       Good, NonCascade         Image: Status       Good, NonCascade         Image: Status       Good, NonCascade         Image: Status       NonSpecific         Image: Status       NonSpecific         Image: Status       NonSpecific         Image: Status       NonSpecific         Image: Status       NonSpecific         Image: Status       NonSpecific         Image: Status       NonSpecific         Image: Status       NonSpecific         Image: Status       NonSpecific         Image: Status       Notimited         Image: Status       NonSpecific         Image: Status       NonSpecific         Image: Status       NonSpecific         Image: Status       Non                                                                                                    | Rate                         | NonSpecific<br>NotLimited                                                                                        | enu                                                                                                    | SUBSTATUS                                                                                 |     |
| B       Primary value 3       A numerical quantity entered by a user or calculated by the algorithm.         B       STATUS       Good, NonCascade       QUALITY         FACtory Full Scale       NonSpecific       QUALITY         B       PV.4       Primary value 4         - VALUE       Status       A numerical quantity entered by a user or calculated by the algorithm.         B       PV.4       Primary value 4         - VALUE       Status       QUALITY         B       Status       Good, NonCascade       QUALITY         Status       Status       QUALITY       Good, NonCascade       QUALITY         B       Status       Good, NonCascade       QUALITY       Status         - OUALITY       Good, NonCascade       QUALITY       Status       NonSpecific         - UMAITS       NotSpecific       QUALITY       Status       NotSpecific       QUALITY         - Status       Bed       QUALITY       Bed       QUALITY       NotLimited       LIMITS         - UCAL, FINAL, VALUE_AO       - VALUE       Cool       The primary analog value calculated as a result of executing the function block.         - VALUE       Cool       QUALITY       Bed       QUALITY       Status       NonSpecific       QUAL                                                                                                    |                              | (NOCEMIKED)                                                                                                    | enu                                                                                                    |                                                                                           |     |
| B STATUS       Good, NonCascade       QUALITY         Factory Full Scale       NonSpecific       SUBSTATUS         P V.4       Primary value 4         F YAUE       Good, NonCascade       DUALITY         STATUS       NonSpecific       DUALITY         Status       Good, NonCascade       DUALITY         Status       Good, NonCascade       DUALITY         Status       NonSpecific       SUBSTATUS         Hints       NonSpecific       SUBSTATUS         NotLimited       The primary value das a result of executing the function block.         A numerical quantity entered by a user or calculated by the algorithm.       Bustatus         HouLutry       Bad       Good, NonSpecific         SUBSTATUS       NonSpecific       SUBSTATUS         Hultrs       NotLimited       Multry         HouLutry       Bad       Good         HouLutry       Bad       Good         HouLutry       Bad       Good         Hults       NotLimited       Multry         HouLutry       Bad       Good         HouLutry       Bad       Good         HouLutry       Bad       Good         HouLutry       Bad       Good                                                                                                    |                              | 0                                                                                                    | -                                                                                                    | Primary value 3<br>A numerical quantity entered by a user or calculated by the algorithm. |     |
| Induction       Model for Describe         Factory Full Scale       Notimited         Image: Substatus       Notimited         Image: Status       Primary value 4         Image: Status       A numerical quantity entered by a user or calculated by the algorithm.         Image: Status       Good_NonCascade       QUALITY         Image: Status       Substatus       QUALITY         Image: Status       NonCascade       QUALITY         Image: Status       NonCascade       QUALITY         Image: Status       NonCascade       QUALITY         Image: Status       NonSpecific       SUBSTATUS         Image: Status       Monospecific       QUALITY         Substatus       NonSpecific       QUALITY         Substatus       NonSpecific       QUALITY         Substatus       NonSpecific       QUALITY         Substatus       NonSpecific       QUALITY         Substatus       NonSpecific       QUALITY         Substatus       NonSpecific       QUALITY         Substatus       NonSpecific       QUALITY         Substatus       NonSpecific       QUALITY         Substatus       NonSpecific       QUALITY         Substatus       QUALITY <td></td> <td>Good NonCascade</td> <td></td> <td></td> <td></td>                                                                                                    |                              | Good NonCascade                                                                                                  |                                                                                                    |                                                                                           |     |
| Pactory Pull Scale       NotLimited       Immay value       LMITS         Privaty value       Primary value 4       A numerical quantity entered by a user or calculated by the algorithm.         P STATUS       Sod NonCascade       Immay value 4         SUBSTATUS       NonSpecific       SUBSTATUS         LIMITS       NotLimited       Immay value 4         H VALUE       SUBSTATUS       UALITY         SUBSTATUS       NonSpecific       SUBSTATUS         H VALUE       Immay value       Quality         STATUS       NotLimited       Quality         H VALUE       Immay value       Quality         STATUS       NonSpecific       SUBSTATUS         H VALUE       Immay value       Quality         SUBSTATUS       NonSpecific       SUBSTATUS         LUALITY       Bad       QUALITY         SUBSTATUS       NonSpecific       SUBSTATUS         LUCAL FINAL_VALUE_A0       Freprimary analog value calculated as a result of executing the function block.         A numerical quantity entered by a user or calculated by the algorithm.       Bod         B STATUS       NonSpecific       SUBSTATUS         LUMITS       NotLimited       QUALITY         SubSTATUS       NotLimited <td< td=""><td></td><td>NonSpecific</td><td>enu</td><td>SUBSTATUS</td><td></td></td<>                                                                                                    |                              | NonSpecific                                                                                                    | enu                                                                                                    | SUBSTATUS                                                                                 |     |
| PV.4       Primary value 4         A numerical quantity entered by a user or calculated by the algorithm.         P STATUS       Good_NonCascade         P QUALITY       Good_NonCascade         SUBSTATUS       NonSpecific         P FINAL_VALUE_AO       The primary analog value calculated as a result of executing the function block.         A numerical quantity entered by a user or calculated by the algorithm.       Description         P FINAL_VALUE_AO       The primary analog value calculated as a result of executing the function block.         A numerical quantity entered by a user or calculated by the algorithm.       Description         P SUBSTATUS       NonSpecific       QUALITY         P QUALITY       Bad       QUALITY         P QUALITY       Bad       QUALITY         P QUALITY       Bad       QUALITY         P QUALITY       Bad       QUALITY         P AVALUE       QUALITY       Bad       QUALITY         P AVALUE_AO       The primary analog value calculated as a result of executing the function block.         A numerical quantity entered by a user or calculated by the algorithm.       QUALITY         P AVALUE_AO       QUALITY       QUALITY         P AVALUE_AO       QUALITY       QUALITY         P QUALITY       Bad       QUALITY                                                                                                    | Factory Full Scale           | NotLimited                                                                                                    | enu                                                                                                    | LIMITS                                                                                    |     |
| Image: Status       Image: Status       A numerical quantity entered by a user or calculated by the algorithm.         Image: Status       Image: Status       Image: Status       Image: Status         Image: Status       Image: Status       Image: Status       Image: Status         Image: Status       Image: Status       Image: Status       Image: Status         Image: Status       Image: Status       Image: Status       Image: Status         Image: Status       Image: Status       Image: Status       Image: Status         Image: Status       Image: Status       Image: Status       Image: Status         Image: Status       Image: Status       Image: Status       Image: Status         Image: Status       Image: Status       Image: Status       Image: Status         Image: Status       Image: Status       Image: Status       Image: Status         Image: Status       Image: Status       Image: Status       Image: Status         Image: Status       Image: Status       Image: Status       Image: Status         Image: Status       Image: Status       Image: Status       Image: Status       Image: Status         Image: Status       Image: Status       Image: Status       Image: Status       Image: Status         Image: Status       Image: Sta                                                                                                    |                              |                                                                                                    | _                                                                                                    | Primary value 4                                                                           |     |
| -QUALITY<br>-SUBSTATUS       Good_NonCascade       Image: Substatus         -STATUS       NonSpecific       Image: Substatus         -YALUE       Status       LIMITS         -YALUE       Status       The primary analog value calculated as a result of executing the function block.<br>A numerical quantity entered by a user or calculated by the algorithm.         -YALUE       Status       QUALITY<br>- SUBSTATUS       Bad         -QUALITY<br>- SUBSTATUS       NonSpecific       Image: Substatus         -QUALITY<br>- SUBSTATUS       NonSpecific       Image: Substatus         - UCCAL_FINAL_VALUE_A0                                                                                                    |                              |                                                                                                    |                                                                                                    | A numerical quantity entered by a user of calculated by the algorithm.                    |     |
| LIMITS       NotLimited       Image: Status status status                                              |                              | Good_NonCascade<br>NonSpecific                                                                                   | enu                                                                                                    | QUALITY                                                                                   |     |
| FINAL VALUE_A0       Image: Constraint of the primary analog value calculated as a result of executing the function block. A numerical quantity entered by a user or calculated by the algorithm.         How Substratus       NonSpecific       Image: Constraint of the primary analog value calculated as a result of executing the function block. A numerical quantity entered by a user or calculated by the algorithm.         How Substratus       NonSpecific       Image: Constraint of the primary analog value calculated as a result of executing the function block. A numerical quantity entered by a user or calculated by the algorithm.         How Substratus       NonSpecific       Image: Constraint of the primary analog value calculated as a result of executing the function block. A numerical quantity entered by a user or calculated by the algorithm.         How Substratus       NonSpecific       Image: Constraint of the primary analog value calculated as a result of executing the function block. A numerical quantity entered by a user or calculated by the algorithm.         How Substratus       NonSpecific       Image: Constraint of the primary analog value calculated as a result of executing the function block. A numerical quantity entered by a user or calculated by the algorithm.         How Substratus       NonSpecific       Image: Constraint of the primary analog value calculated as a result of executing the function block. A numerical quantity entered by a user or calculated by the algorithm.         How Substratus       NonSpecific       Image: Constraint of the primary value_unit_1         PV_UNIT_1       0x0634       Primary_va                                                                                                    | LIMITS                       | NotLimited                                                                                                    | enu                                                                                                    | LIMITS                                                                                    |     |
| Image: Point of the second second                            | 🛛 🕒 FINAL_VALUE_AO           |                                                                                                    |                                                                                                    | The primary analog value calculated as a result of executing the function block.          |     |
| Image: Substatus       NonSpecific       Image: Substatus       Substatus         SUBSTATUS       NonSpecific       Image: Substatus       Substatus         LIMITS       NotLimited       Image: Substatus       Image: Substatus         Image: Substatus       NotLimited       Image: Substatus       Image: Substatus         Image: Substatus       Image: Substatus       The primary analog value calculated as a result of executing the function block. A numerical quantity entered by a user or calculated by the algorithm.         Image: Substatus       Image: Substatus       Image: Substatus         Image: Substatus       NonSpecific       Image: Substatus         Substatus       NotLimited       Image: Substatus         Image: Substatus       NotSimited       Image: Substatus         Image: Substatus       NotSimited       Image: Substatus         Image: Substatus       NotSimited       Image: Substatus         Image: Substatus       NotSimited       Image: Substatus         Image: Substatus       NotSimited       Image: Substatus         Image: Substatus       NotSimited       Image: Substatus         Image: Substatus       NotSimited       Image: Substatus         Image: Substatus       NotSimited       Image: Substatus         Image: Substatus <td< td=""><td></td><td>0 mg</td><td></td><td>A numerical quantity entered by a user or calculated by the algorithm.</td><td></td></td<>                                                                                                    |                              | 0 mg                                                                                                    |                                                                                                    | A numerical quantity entered by a user or calculated by the algorithm.                    |     |
| FSUBSTATUS     NonSpecific     Image: Substatus     LIMITS       Image: Substatus     NotLimited     Image: Limits     Limits       Image: Substatus     Image: Limits     Image: Limits     Image: Limits       Image: Substatus     Image: Limits     Image: Limits     Image: Limits       Image: Substatus     Image: Limits     Image: Limits     Image: Limits       Image: Substatus     Image: Limits     Image: Limits     Image: Limits       Image: Substatus     NotLimited     Image: Limits     Image: Limits       Image: Substatus     NotLimited     Image: Limits     Image: Limits       Image: Substatus     NotLimited     Image: Limits     Image: Limits       Image: Substatus     NotLimited     Image: Limits     Image: Limits       Image: Substatus     NotLimited     Image: Limits     Image: Limits       Image: Substatus     NotSimited     Image: Limits     Image: Limits       Image: Substatus     NotSimited     Image: Limits     Image: Limits       Image: Substatus     NotSimited     Image: Limits     Image: Limits       Image: Substatus     NotSimited     Image: Limits     Image: Limits       Image: Substatus     NotSimited     Image: Limits     Image: Limits       Image: Substatus     NotSimited     Image: Limi                                                                                                    | - QUALITY                    | Bad                                                                                                    | enu                                                                                                    | QUALITY                                                                                   |     |
| Image: Substratus       Image: Substratus       The primary analog value calculated as a result of executing the function block. A numerical quantity entered by a user or calculated by the algorithm.         Image: Substratus       NonSpecific       Image: Substratus         Image: Substratus       NonSpecific       Image: Substratus         Image: Substratus       NotLimited       Image: Substratus         Image: PV_UNIT_1       0x0634       Image: Primary_value_unit_1         Image: PV_UNIT_3       0x0634       Primary_value_unit_3         Image: PV_UNIT_3       0x0634       Primary_value_unit_3         Image: PV_UNIT_3       Primary_value       Primary_value_unit_3                                                                                                    |                              | NonSpecific<br>NotLimited                                                                                        | enu                                                                                                    | LIMITS                                                                                    |     |
| FVALUE     Important of the control of a start of executing the full club block.       FVALUE     Important of the control of a start of executing the full club block.       FVALUE     Important of executing the full club block.       FVALUE     Important of executing the full club block.       FVALUE     Important of executing the full club block.       FVALUE     Important of executing the full club block.       FVALUE     Bad       FVALUE     Important of executing the full club block.       FVALUE     Bad       FVALUE     Bad       FVALUE     Bad       FVALUE     Bad       FVALUE     Important of executing the full club block.       FVALUE     Bad       FVALUE     Bad       FVALUE     Bad       FVALUE     Bad       FVALUE     Important of executing the full club block.       FVALUE     Bad       FVALUE     Bad       FVALUE     NonSpecific       FVALUE     Important of executing the full club block.       FVALUE     Not Limited       FVALUE     Not Limited       FVALUE     Not Limited       FVALUE     Not Limited       FVALUE     Not Limited       FVALUE     Not Limited       FVALUE     Not Limited       FVALU                                                                                                    |                              |                                                                                                    | Concession of Concession of Co | The primary analog value calculated as a result of evecution the function block           |     |
| Er STATUS       Bad       Image: Construction of the state of the state o                                             |                              | <b>677</b> 0                                                                                                    | f                                                                                                    | A numerical quantity entered by a user or calculated by the algorithm.                    |     |
| Lustified     SUBSTATUS<br>NotLimited     SUBSTATUS<br>LIMITS       PV_UNIT_1     0x0634     m       PV_UNIT_2     0x0634     m       PV_UNIT_3     0x0634     m       VINIT_3     0x0634     m       Vitte Changes     Read All                                                                                                    |                              | Bad                                                                                                    | ลกบ                                                                                                    | QUALITY                                                                                   |     |
| Ethnins         NoteInited         Image         Ethnins           PV_UNIT_1         0x0634         Image         Primary_value_unit_1           PV_UNIT_2         0x0634         Image         Primary_value_unit_2           PV_UNIT_3         0x0634         Image         Primary_value_unit_3           Image         Image         Image         Image           Image         Image         Read All                                                                                                    |                              | NonSpecific                                                                                                    | enu                                                                                                    | SUBSTATUS                                                                                 |     |
| PV_UNIT_1         UxU634         Image: Constraint of the second second s                                     |                              | Notziniteu                                                                                                    | enu                                                                                                    |                                                                                           |     |
| PV_UNIT_2         0x0634         Image: Constrainty_value_unit_2           PV_UNIT_3         0x0634         Image: Constrainty_value_unit_3           Image: Constrainty_value_unit_3         Image: Constrainty_value_unit_3           Image: Constrainty_value_unit_3         Image: Constrainty_value_unit_3           Image: Constrainty_value_unit_3         Image: Constrainty_value_unit_3           Image: Constrainty_value_unit_3         Image: Constrainty_value_unit_3                                                                                                    | PV_UNIT_1                    | UxU634                                                                                                    | enu                                                                                                    | Primary_value_unit_1                                                                      |     |
| • PV_UNIT_3         0x0634         • Primary_value_unit_3           • • • • • • • • • • • • • • • • • • •                                                                                                    | PV_UNIT_2                    | 0x0634                                                                                                    | enu                                                                                                    | Primary_value_unit_2                                                                      |     |
| Write Changes     Read All                                                                                                    | PV_UNIT_3                    | 0x0634                                                                                                    | enu                                                                                                    | Primary_value_unit_3                                                                      | -   |
| Write Changes Read All                                                                                                    |                              |                                                                                                    |                                                                                                    | •                                                                                         |     |
|                                                                                                    |                              | Write Changes                                                                                                    |                                                                                                    | Read All                                                                                  |     |

Figure 4: Screen after Writing Changes

Following is an example of writing a set point using a NI-FBUS Configurator under SIERRA\_TB (TB). In this example, we will give the SmartTrak a set point of 100. The mode must be in "Manual" to do this.

- Write the new set point in FINAL\_VALUE\_A0 and set the QUALITY to Good\_NonCascade.
   Then click on "Write Changes." Once the yellow highlights disappear, change the mode back to "Auto".

| SIERRA_DEVICE : SIERRA        | тв (тв)                     |                   |                                                                                  | x |
|-------------------------------|-----------------------------|-------------------|----------------------------------------------------------------------------------|---|
| Apply Values                  |                             |                   |                                                                                  |   |
| SIERRA_TB (TB)                | 🛛 🖾 🖄 🔤 🖳 🖶 😫               |                   |                                                                                  |   |
| Periodic Updates 2 (se        | c) 📫                        |                   |                                                                                  |   |
| 00S Auto Manual               |                             |                   |                                                                                  |   |
| Process   1/0 Config   Alarms | s Diagnostics Trends Others |                   |                                                                                  |   |
| Parameter                     | Value                       | Type & Extensions | Help                                                                             |   |
| 🗆 🗉 FINAL_VALUE_AO            |                             |                   | The primary analog value calculated as a result of executing the function block. |   |
|                               | am 100                      | 10                | A numerical quantity entered by a user or calculated by the algorithm.           |   |
|                               | Good_NonCascade             | ŝnu               | QUALITY                                                                          |   |
|                               | NonSpecific<br>NotLimited   | enu               | SUBSTATUS                                                                        |   |

3. Scroll back up to see PV\_1, PV\_2, PV\_3, and PV\_4 and you will see the flow rate is now 99.947, the accumulated total has increased, and the set point is now 100. Note: this assumes you have a gas source connected to the controller.

| Apply Values                  |                           |                   |                                                                        |   |
|-------------------------------|---------------------------|-------------------|------------------------------------------------------------------------|---|
| SIERRA_TB (TB)                | 🞽 🕍 🛍 🖳 🚍 🌻               |                   |                                                                        |   |
| Periodic Updates 2 (see       | c) 📫                      |                   |                                                                        |   |
| 00S Auto Manual               |                           |                   |                                                                        |   |
|                               |                           |                   |                                                                        |   |
| Process   I/O Config   Alarms | Diagnostics Trends Uthers | 12002             |                                                                        |   |
| Current Flow Rate             | Yalue                     | Type & Extensions | Help                                                                   |   |
| E  PV 1                       | 2                         |                   | Primary value 1                                                        |   |
| -VALUE                        | <b>0</b> 99.947           |                   | A numerical quantity entered by a user or calculated by the algorithm. | 3 |
| E STATUS                      | Good NonCascade           | 6777A             | OLIALITY                                                               |   |
|                               | NonSpecific               | enu               | SUBSTATUS                                                              |   |
| ccumulated Total              | NotLimited                | enu               | LIMITS                                                                 |   |
| E • PV 2                      | _                         |                   | Primary value 2                                                        |   |
|                               | am 705                    |                   | A numerical quantity entered by a user or calculated by the algorithm. |   |
|                               | Good NonCascade           | যায               | QUALITY                                                                |   |
| CUPCTATUC                     | NonSpecific               | enu               | SUBSTATUS                                                              |   |
| New Set Point                 | NotLimited                | enu               | LIMITS                                                                 |   |
| E • PV_3                      | 2                         |                   | Primary value 3                                                        |   |
|                               | <b>am</b> 100             |                   | A numerical quantity entered by a user or calculated by the algorithm. |   |
|                               | Good NonCascade           | enu               | QUALITY                                                                |   |
|                               | NonSpecific               | enu               | SUBSTATUS                                                              |   |
| actory Full Scale             | NotLimited                | enú               | LIMITS                                                                 |   |
| E PV_4                        |                           |                   | Primary value 4                                                        |   |
|                               | 200                       |                   | A numerical quantity entered by a user or calculated by the algorithm. |   |
|                               | Good NonCascade           | enu               | QUALITY                                                                |   |
| - SUBSTATUS                   | NonSpecific               | enu               | SUBSTATUS                                                              |   |
|                               | NotLimited                | enu               | LIMITS                                                                 |   |
| •                             | III                       |                   |                                                                        |   |
|                               |                           |                   |                                                                        |   |

Figure 6: Screen after writing set point

You may also set the engineering units used by your SmartTrak in the NI-FBUS Configurator so they can be read by the FF-BUS under PV\_UNIT\_1,2,3,4 and FINAL\_VALUE\_AO\_UNIT.

| SIERRA_DEVICE : SIER       | RA_TB (TB) |                      |                      |   |
|----------------------------|------------|----------------------|----------------------|---|
| Apply Values               |            |                      |                      |   |
| SIERRA_TB (TB)             | 🛛 🗖 📸 🔄 🖳  | 🖶 🛟 🛅 🔯              |                      |   |
| Periodic Updates 2         | (sec)      |                      |                      |   |
| 00S Auto Manual            | 1          |                      |                      |   |
|                            |            | hars                 |                      |   |
| Process   170 Coning   Ala |            | Tupo & Eutonaiona    |                      |   |
| Parameter PV_UNIT_1        | SCCM       |                      | Primary_value_unit_1 |   |
| *PV_UNIT_2                 | S/cm       | GRU                  | Primary_value_unit_2 |   |
| *FV_UNIT_3                 | SCCM       | ênu <mark>ênu</mark> | Primary_value_unit_3 |   |
| *PV_UNIT_4                 | SCCM       | ent                  | Primary_value_unit_4 |   |
| * FINAL_VALUE_A0_L         | INIT SCCM  | enu                  | Primary_value_unit_4 |   |
|                            | III        |                      |                      | Þ |
| •                          | 7.705      |                      |                      |   |

Figure 7: TB Block Engineering Units Setup

#### MODBUS\_COM\_SETUP

The Modbus Com settings are needed the for communication connection between the Modbus and the FF-BUS electronics inside the SmartTrak. The Modbus Instrument Address *must* always be set to 1. The MODBUS \_COM\_SETUP *must* always set as shown below:

BaudRate: 9600 Baud Stop\_Bits: 1 Parity: None CRC\_ORDER: Normal

| FINT_MBUS_4AI_1AO : C100 (TB)                                                                               |                                                      |   |
|----------------------------------------------------------------------------------------------------|------------------------------------------------------|---|
| Apply Values                                                                                                |                                                      |   |
| C100 (TB) 🛛 🛛 🔀 🔀 🔤 🖳 🚝                                                                                     | \$\$ E I ?                                           |   |
| ✓ Periodic Updates 2 (sec) ÷                                                                                |                                                      |   |
| 00S Auto Manual                                                                                             |                                                      |   |
| Process   I/O Config   Alarms   Diagnostics   Trends Other                                                  | s                                                    |   |
| Parameter                                                                                                   | Value                                                | A |
| MODBUS_COM_SETUP<br>-BAUDRATE<br>-STOP_BITS<br>-PARITY<br>-CRC_ORDER<br>-RX_DV_TIMEOUT<br>-RX_SETUP_TIMEOUT | 9600 Baud<br>1<br>None<br>Normal<br>150 ms<br>150 ms |   |

Figure 8: Screen Showing MODBUS\_COM\_SETUP

## **Chapter 6 – Available Modbus Registers**

Although most users will be satisfied using the default configuration, other Modbus registers can be configured for Foundation Fieldbus access. Below in Table 4 is a list of all available Modbus registers. These would need to be configured in the transducer block.

| Adr | Description                 | Read/Write | Data type              | Default Config  |
|-----|-----------------------------|------------|------------------------|-----------------|
| 0   | Actual flow - low word      | R          | 32 bit float           | AI1/PV1         |
| 1   | Actual flow - high word     |            | "                      | n               |
| 2   | Set point flash - low word  | R/W        | 32 bit float           | Unassigned      |
| 3   | Set point flash- high word  |            |                        |                 |
| 8   | Valve power                 | R          | Short unsigned integer | MB_REGS_1 , 1   |
| 14  | Factory f.s – low word      | R          | 32 bit float           | Al4             |
| 15  | Factory f.s – high word     |            | "                      | "               |
| 16  | User f.s – low word         | R/W        | 32 bit float           | Unassigned      |
| 17  | User f.s – high word        |            | II                     | II              |
| 18  | Gas span – low word         | R/W        | 32 bit float           | Unassigned      |
| 19  | Gas span – high word        |            | "                      | II              |
| 28  | Control                     | R/W        | Short unsigned integer | off ox30        |
| 33  | Gas index                   | R/W        | Short unsigned integer | MB_REGS_2 , 4   |
| 34  | Valve position index        | R/W        | Short unsigned integer | n               |
| 35  | Flow unit index             | R/W        | Short unsigned integer | n               |
| 37  | Input set point index       | R/W        | Short unsigned integer | "               |
| 39  | Device firm rev – low word  | R          | 32 bit float           | Unassigned      |
| 40  | Device firm rev – high word |            | "                      | n               |
| 131 | Sensor health data          | R          | Short unsigned integer | MB_REGS_3 , 3   |
| 132 | Set unit to zero            | R/W        | Short unsigned integer | n               |
| 133 | Reset meter factory default | R/W        | Short unsigned integer | II              |
| 136 | RAM set point low word      | R/W        | 32 bit float           | AI3/PV1 R, AO W |
| 137 | RAM set point high word     | R/W        | 32 bit float           |                 |
| 138 | Watch Dog                   | R/W        | Short unsigned integer | Unassigned      |
| 139 | Totalizer-Low Word          | R          | Long unsigned integer  | AI2/PV2         |
| 140 | Totalizer-Hi Word           |            | "                      | n               |
| 141 | Total Decimal Points        | R          | Short unsigned integer | MB_REGS_4 , 6   |
| 142 | Firmware rev.               | R          | Short unsigned integer | "               |
| 143 | Device type                 | R          | Short unsigned integer | "               |
| 144 | Serial number Low word      | R          | Short unsigned integer | "               |
| 145 | Serial number Hi word       | R          | Short unsigned integer | "               |
| 146 | Reset Total                 | R/W        | Short unsigned integer | "               |

Table 4: Available Modbus Registers

## **Chapter 7 – Modbus Holding Register Defined**

#### 0-1 : Actual Flow

This register contains actual flow readings from the instrument. The flow is in a 32 bit float format, Byte order 1-0-3-2 (IEEE-754 encoded). We have pre-configured it to AI1, PV1, and Channel 1.

#### 2-3 : Set Point Flash

The Set Point Flash is a read/write register in persistent flash memory. This will be the default set point when the controller powers up. If you want the set point to go to zero after a power cycle, use Registers 136-137. If you want to retain your set point on power-up, reconfigure PV3 to Set Point Flash (2-3). The data type is a 32 bit float format, Byte order 1-0-3-2.

#### 8 : Valve Power

The value representing the power injected into the valve (when using a mass flow controller). The value will range between 0 and 3200 (4095 when purging the valve). The data type used is a 16 bit unsigned short integer and byte order 0,1.

#### 14-15 : Factory Full Scale

This is the calibrated full scale under calibration conditions value of the instrument. The data type used is a 32 bit float format, Byte order 1-0-3-2.

#### 16-17 : User Full Scale

The user full scale value allows you to re-range the instrument. Any value between 50% and 100% of the factory full scale under calibration conditions is allowed. This is only useful when using an analog signal from the SmartTrak, and not relevant to FF-BUS operation. The data type used is a 32 bit Float format, Byte order 1-0-3-2.

#### 18-19 : Gas Span

The Gas Span value allows you to adjust the reading by the factor entered here. This factor has an acceptable range of .500 to 2.00. It is useful for adjusting the calibration or correcting the reading for another gas. See the SmartTrak 100 Series Instruction Manual, Chapter 4 for more information on the use of the span and K-Factors. This value will be returned to 1.000, if factory defaults are reset. The data type used is a 32 bit float format, Byte order 1-0-3-2.

#### 28 : Control Register

Most of the functions in Control Register are not applicable on the FF-BUS option. However, there is a function that will make the set point zero after 5 minutes if the gas supply is turned off. Note: The factory default disables this function. You may re-activate it, if you like, by writing a 0 to this register. Writing a 0x0300 (768 dec.) will turn it back off again.

#### 33 : Gas Type Index

This value shows which Dial-A-Gas<sup>®</sup> was selected on the instrument. The Gas Type Index value can range between 1 and 10. This specific index can be customized when ordering. The data type used is a 16 bit unsigned short integer, byte order 0,1.

| Value | Gas                  |
|-------|----------------------|
| 1     | Air                  |
| 2     | Argon (Ar)           |
| 3     | Carbon Dioxide (CO2) |
| 4     | Carbon Monoxide (CO) |
| 5     | Methane (CH4)        |
| 6     | Helium (He)          |
| 7     | Hydrogen (H2)        |
| 8     | Oxygen (O2)          |
| 9     | Nitrogen (N2)        |
| 10    | Nitrous Oxide (N20)  |

Table 5: Default Gas Index List

#### 34 : Valve Position Index

The Valve Position Index is the mode at which the valve of the controller will operate. The data type used is a 16 bit unsigned short integer, byte order 0,1. The table below shows the available values:

| Value  | Mode      |
|--------|-----------|
| 0 or 1 | Automatic |
| 2      | Closed    |
| 3      | Purge     |

Table 6: Valve Mode List

#### 35: Flow Unit Index

This value indicates the selected flow engineering units on the SmartTrak. The data type used is a 16 bit unsigned short integer, byte order 0,1. Note: This Flow Unit Index is internal to the SmartTrak and is not the same as the FF-BUS UNITS Index. The table shows the available SmartTrak flow units:

| Value | Unit  | Value | Unit  | Value | Unit |
|-------|-------|-------|-------|-------|------|
| 1     | Scc/s | 11    | NM3/m | 21    | NI/h |
| 2     | Scc/m | 12    | NM3/h | 22    | g/s  |
| 3     | Scc/h | 13    | SM3/s | 23    | g/m  |
| 4     | Ncc/s | 14    | SM3/m | 24    | g/h  |
| 5     | Ncc/m | 15    | SM3/h | 25    | Kg/s |
| 6     | Ncc/h | 16    | SI/s  | 26    | Kg/m |
| 7     | SCF/s | 17    | SI/m  | 27    | Kg/h |
| 8     | SCF/m | 18    | Sl/h  | 28    | Lb/s |
| 9     | SCF/h | 19    | NI/s  | 29    | Lb/m |
| 10    | NM3/s | 20    | NI/m  | 30    | Lb/h |

Table 7: SmartTrak<sup>®</sup> Flow Units

#### 37: Set Point Source Index

The Set Point Source Index indicates the source for the set point. Set to Digital\* for FF-BUS operation. The table below shows the available values:

| Value  | Source       |
|--------|--------------|
| 0 or 1 | * Digital    |
| 2      | 0 – 5 volts  |
| 3      | 0 – 10 volts |
| 4      | 1 – 5 volts  |
| 5      | 4 – 20 mA    |
| 6      | 0 – 20 mA    |

Table 8: Set Point Source

#### 38: Analog Output Index

The analog output index is the value which indicates the current selected analog output of the instrument. This index does not affect the FF-BUS operation, only the analog output on the DB 15 connector. The table below shows the available values:

| Value | Output Option          |
|-------|------------------------|
| 1     | 0 – 5 vdc / 4 – 20 mA  |
| 2     | 0 – 10 vdc / 4 – 20 mA |
| 3     | 1 – 5 vdc / 4 – 20 mA  |
| 4     | 0 – 5 vdc / 0 – 20 mA  |
| 5     | 0 – 10 vdc / 0 – 20 mA |
| 6     | 1 – 5 vdc / 0 – 20 mA  |

Table 9: SmartTrak Analog Output Selection

#### 39-40: SmartTrak Firmware Revision

Firmware revision numbers of the instrument in a 32 bit float format. Example 2.044

#### 131: Sensor Health Data

This is the sensor data from the instrument. The high Byte represents the bridge voltage and the low Byte represents the bridge current.

#### 132: Set SmartTrak to Zero

Writing the value 165 (0xA5) to this register will zero the flow readings. Before using this command, make sure there is zero flow and the pressure is at your application pressure. Register 133 below will return the unit back to the factory default zero.

#### 133: Reset SmartTrak to Factory Defaults

Writing the value 0xA5 to this register will reset *all* your custom settings to factory defaults. The zero value (132) and gas span values are also cleared.

#### 136-137: Set Point RAM

This is the register used to control the set point. We have pre-configured it to AI3, PV3, and Channel 3. This set point will revert to zero when the power is cycled. The data type is a 32 bit float format, Byte order 1-0-3-2.

#### 138: Watch Dog

If communication is interrupted, this 16 bit register controls a "time out". Only the lower 8 bits are used (0-255). Each bit equals 0.5 seconds. Zero=off, 10=5 second time out, etc. When this timeout is reached, the set point is forced to zero. This is normally turned off by default.

#### 139-140: Totalizer

This is a read only 32 bit float integer value that holds the total of gas that has flowed since the last totalizer reset in the same engineering units as the flow rate.

#### 141: Totalizer Decimal Points

If needed, the totalizer can support decimal fractions. This 16 bit R/W register supports 0, 1, or 2 decimals. Example: If you need 100X more resolution on the total count, you may write a 2 to this register. This will cause the totalizer to count 100 times faster. 123 would become 123.45. The decimal point cannot be displayed on 139-140, because it is an integer. You will have to account for the decimal using the FF-BUS scaling feature or at the Host level.

#### 142: Firmware Revision

This 16 bit read only integer register displays the firmware revision of the SmartTrak without the decimal. Currently 2044 (2.0.44)

#### 143: Device Type

This 16 bit read only integer register displays the Sierra Instrument basic model series (100).

#### 144: Serial Number Low Word

The SmartTrak serial number is coded as a 32 bit unsigned integer split between 2 -16 bit registers, 144 and 145. 144 is the low word.

#### 145: Serial Number High Word

The SmartTrak serial number is coded as a 32 bit integer. 145 is the high word. These two registers can be read as one 32 bit unsigned integer using one of the AIs, or split between two of the MODBUS\_REGS and added together externally. This is easy using hex data. S/N 131906 would equal ox 00 02 (hi word) 03 42 (low word). Converted to decimal, it would be 131906 (S/N 131906).

#### 146: Totalizer Reset

This is a 16 bit R/W short integer register used to reset the totalizer. It always returns a dummy value of 1. Writing a 3 will cause the totalizer to reset to zero.